# KVIL 1.3.0 Felhasználói Kézikönyv

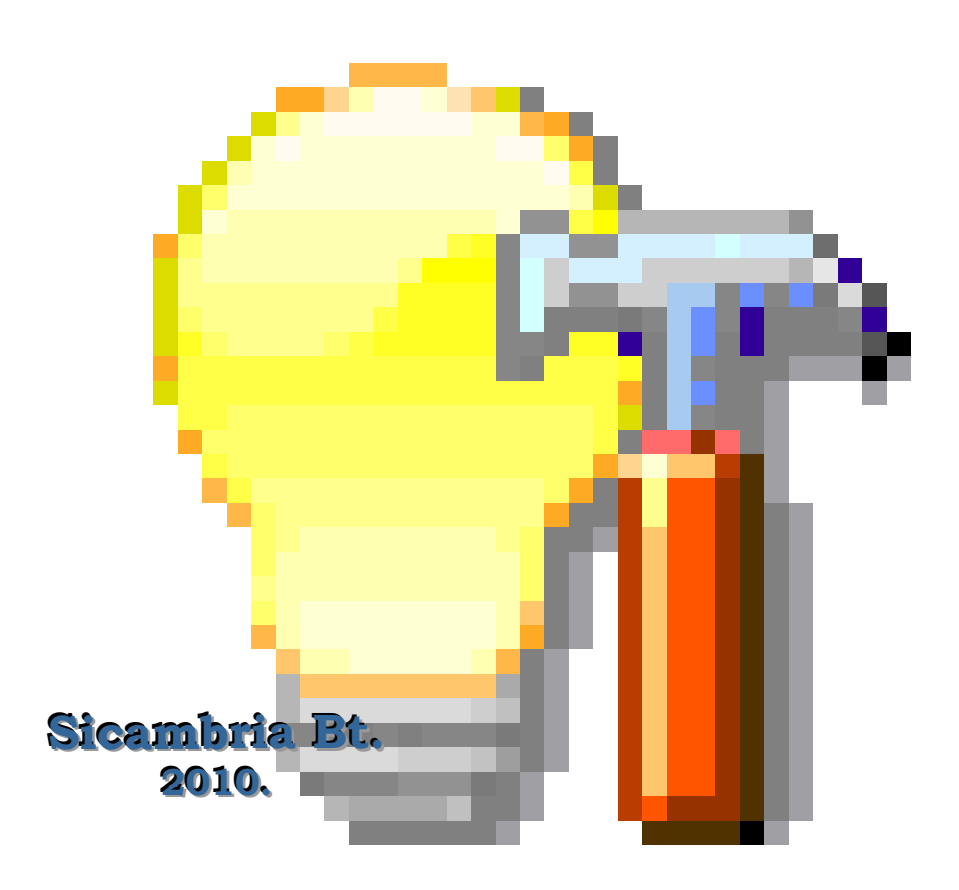

# Tartalomjegyzék

| Tartalomjegyzék                                        | 2  | - |
|--------------------------------------------------------|----|---|
| Mi az a KVIL?                                          | 3  | - |
| A program elindítása                                   | 5  | - |
| 1. Hibakezelő Intéző                                   | 8  | - |
| Új elemek létrehozása                                  | 9  | - |
| "Bejelentett hibák" (bejelentések) kezelése            | 10 | - |
| Új bejelentés létrehozása                              | 10 | - |
| Bejelentés adatainak módosítása                        | 11 | - |
| "Kiadott hibák" kezelése                               | 12 | - |
| Új kiadott hiba létrehozása                            | 12 | - |
| Kiadott hiba összetevőinek megtekintése és módosítása: | 13 | - |
| Hiba egyéb adatainak módosítása                        | 14 | - |
| "Munkautasítások" kezelése                             | 15 | - |
| Új munkautasítás létrehozása                           | 15 | - |
| Munkautasítás módosítása                               | 17 | - |
| "Szerelőcsapatok" kezelése                             | 18 | - |
| Új szerelőcsapat létrehozása                           | 18 | - |
| Szerelőcsapat adatainak módosítása                     | 19 | - |
| "Tervezett munkákra vonatkozó bejelentések" kezelése   | 21 | - |
| Uj igénybejelentés létrehozása                         | 21 | - |
| Igénybejelentés adatainak módosítása                   | 22 | - |
| "Kiadott tervezett munkák" kezelése                    | 23 | - |
| Uj kiadott tervezett munka létrehozása                 | 23 | - |
| Kiadott tervezett munka összetevőinek módosítása       | 23 | - |
| Tervezett munka adatainak módosítása                   | 23 | - |
| 2. Szerelő Intéző                                      | 24 | - |
| 3. Felhasználó Intéző                                  | 27 | - |
| 4. Település Intéző                                    | 29 | 7 |
| 5. Munkaszám Intéző                                    | 31 | - |
| Altalánosságok a keresésekről                          | 33 | - |
| 6. Bejelentés visszakereső                             | 34 | 7 |
| 7. Hiba visszakereső                                   | 35 | - |
| 8. Statisztika hibajelleg szerint                      | 36 | - |
| 9. Statisztika hibajavítási határidók szerint          | 37 | 7 |
| 10. Statisztika átlagos elhárítási idők szerint        | 38 | - |
| 11. Tervezett munkák határideje                        | 39 | 7 |
| 12. Atlagos munkavégzési idők                          | 40 | - |
| 13. Szerelők beosztásának nyomtatása                   | 41 | - |
| 14. Adatbázis információ                               | 43 | T |
| 15. Transzfer események                                | 43 | 7 |
| 16. Ugyelet (KVIL 1.3.0 verziótól)                     | 46 | 7 |
| 1. Ugyelet események                                   | 46 | 7 |
| 2. Ugyelet átadás/visszavétel                          | 46 | - |
| 17. Beallitások                                        | 47 | 7 |
| 18. Ertesitö email                                     | 48 | 7 |
| 19. Segitseg                                           | 49 | 7 |
| 20. Nevjegy                                            | 50 | 7 |
| Kilepes a programbol                                   | 50 | - |
| A KVIL Transzfer                                       | 51 | - |

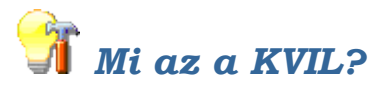

# KVIL 1.3 Hibacímezést Támogató Szoftver (c) Sicambria Bt. 2010.

A program alkalmas a Budapesti Dísz és Közvilágítási Kft. – mint megrendelő – működési területére beérkező hibabejelentések fogadására, azok szerelőcsapatokhoz történő hozzárendelésére – erőforrás kezelés valamint a kiadott javítási munkák elvégzésének dokumentálására. Ezen kívül alkalmas néhány – meghatározott tervezett munkatípusok kezelésére is.

A KVIL rendszer két fő részből áll; egy a KontaktCenter-rel folyamatos kétirányú kapcsolatot fenntartó transzfer programból (KVIL Transzfer), és a több példányban futtatható diszpécseri modulból (KVIL):

- A transzfer program képes a KontaktCenter-ből érkező adatok fogadására és adatbázisban történő tárolására, valamint a folyamatban lévő illetve az elvégzett munkákkal kapcsolatos információk visszajuttatására, ha azok a KontaktCenter-ből származó adatokra vonatkoznak.
- A diszpécseri modul bemenő adatait képezik az adatbázisba a KontaktCenter-ből beérkező, és a felhasználók által bevitt adatok.

A rendszer a beérkező és a program használata során létrejövő adatokat illetve információkat jelszóval védett MS Access2000 formátumú adatbázisban tárolja, amelyhez csak az arra jogosult személyek férhetnek hozzá. Ezen felhasználók adathozzáférés jogosultsági szintjét a szoftver adminisztrátora vagy adminisztrátorai határozhatják meg. A közös adatbázis a megrendelő számítógépes hálózatának egy olyan szerverén található, amelyet a szoftver példányokat futtató kliensgépek elérnek. A rendszer bemenő adatai (hiba bejelentések, tervezett munkák) egyrészt elektronikus úton a KontaktCenter-ből, másrészt közvetlenül fogyasztói (telefonos) bejelentés felvétele útján kerülhetnek az adatbázisba. A bejelentett hibák, mint a valóságban is, külön-külön vagy csoportosítva 1... 5 fős, egy vagy több szerelőcsapathoz rendelhetők. Ez az összerendelés munkautasításon rögzíthető, amelyből akár nyomtatvány is készíthető. Az így kiadott hibák kijavításuk után lezárásra kerülhetnek, ahol lehetőségünk van a kijavítás időpontjának az aktuális dátumtól eltérő megadására is. A kiadott hibák mindaddig megjelennek a kezelő számára, amíg azok kijavításra kerülnek. Ugyanígy a munkautasítások is mindaddig megjelennek, amíg rajtuk lezáratlan (kijavítatlan) hiba van. Amennyiben utólag kívánjuk megtekinteni a feldolgozott adatokat, úgy lehetőségünk van a hiba bejelentések és a kijavított hibák különböző szempontú visszakeresésére is.

A diszpécseri modulban többféle statisztikai kiértékelés is végezhető; a hiba jellege szerint, a kijavítási határidők alakulása szerint valamint az átlagos elhárítási idők szerint.

A rendszer alapvetően területek alapján csoportosítja az információkat; így a beérkező hiba bejelentéseket, a szerelőket, a szerelőcsapatokat, a kiadott hibákat, a munkautasításokat, a településeket valamint a munkaszámokat. Ahol további csoportosítás is indokolt, ott a területeken belül még településenként is csoportosítva jelennek meg az adatok, ilyenek a hiba bejelentések és a kiadott hibák.

Az adatbázisban alapértelmezésben 5 előre meghatározott terület lett kialakítva. Ezekhez a felhasználók bármikor újabb területeket adhatnak hozzá, amelyeket azonnal használni is lehet, így a területi csoportosítás alá tartozó adatok is ennek megfelelően átmozgathatók. A felhasználóknak arra is lehetőségük van, hogy a területeken belül új, valóságos vagy látszólagos településeket hozzanak létre. Telefonos hiba bejelentés felvétele esetén a diszpécser új, még nem létező utcát is felvehet az adatbázisba. Az új területeket, településeket és utcákat eltárolásuk után a többi felhasználó is elérheti.

A diszpécseri modulban területszűrő is használható, így kiválaszthatjuk azt a területet vagy azokat a területeket, amelyek adatait látni szeretnénk. A szerelők és a szerelőcsapatok működési területe - amennyiben szükséges bármikor megváltoztatható, egyik területről a másikra átmozgathatók (kölcsön adhatók). A szerelőcsapatok számára a hozzájuk rendelt (nekik kiadott) hibák felsorolásával munkautasítás hozható létre az adatbázisban és a valóságban is, amely nyomtatott formában a csapatnak kiadható.

A transzfer és a diszpécseri modul futtatásához MS Windows XP, vagy újabb operációs rendszer szükséges, minimum PII 400 MHz processzor, 128 MB RAM, 10 GB kapacitású merevlemez, 800x600 felbontású monitor, vagy kijelző, igény szerinti nyomtató. Elegendően gyors, legalább 256 kb/s sávszélességű hálózati kapcsolat az adatbázist tároló szerverrel.

A MIRTUSZ adatbázisában tárolt naplóadatok eléréséhez a munkaállomásokon telepít6ve kell lennie az ORACLE CLIENT 10g szoftvernek, ugyanis a MIRTUSZ adatbázisa ORACLE alapú.

## A program elindítása

A diszpécseri modul elindítása a program parancsikonján történő duplakattintással vagy a start menü idevonatkozó menüpontjának kiválasztásával végezhető el.

A szoftver használatához az elindítást követően meg kell adni egy érvényes felhasználói nevet és jelszót a megfelelő beviteli mezőkben:

| Bejelentl | kezés                                    |
|-----------|------------------------------------------|
| ?         |                                          |
|           | Aktuális adatbázis KVIL2003-Access97.mdb |
|           | Felhasználói név KVIL_felhasználó        |
|           | Felhasználói jelszó                      |
|           | <u>D</u> k <u>M</u> égsem (Esc)          |

Ennek hiányában, vagy hibás bevitel esetén nem tudunk belépni a programba.

Új felhasználókat a program adminisztrátori jogokkal rendelkező személyei tudnak felvenni, vagy korábban felvetteket érvényteleníteni illetve érvényesíteni. A felhasználói neveket, a hozzájuk tartozó kódolt jelszót és ezek érvényességét az adatbázis tartalmazza. Az adatbázisban tárolt jelszó a begépelt felhasználói névből és a begépelt jelszóból együttesen generált kódolt karaktersorozat.

Amennyiben a regisztrált adatbázis nem érhető el a korábban tárolt helyen, akkor az adatbázis fájl nevét tartalmazó mező után található "…" gomb benyomásával megnyitható a Windows fájlkiválasztó ablaka, amelyen keresztül beállíthatjuk, illetve kiválaszthatjuk az aktuális adatbázist:

| Megnyitás         |               |                            |   |       |   | ? ×       |
|-------------------|---------------|----------------------------|---|-------|---|-----------|
| Hely:             | 🔁 database    |                            | • | 수 🖻 💣 | • |           |
| Előzmények        | KVIL2003-Acce | ss97.mdb                   |   |       |   |           |
| Asztal            |               |                            |   |       |   |           |
| 2<br>Dokumentumok |               |                            |   |       |   |           |
| Sajátgép          |               |                            |   |       |   |           |
|                   | Fájlnév:      | KVIL2003-Access97.mdb      |   | •     | 1 | degnyitás |
| Halozati helyek   | Fájltípus:    | Access adatbázisok (*.MDB) |   | •     |   | Mégse     |

A kiválasztást követően a program ellenőrzi a jelszóval védett adatbázist, és csak olyant enged megnyitni, amelyik a szoftver üzemi adatbázisa. Ellenkező esetben egy erre vonatkozó hibajelzést küld!

#### A programba történő sikeres belépés után az alábbi főablak jelenik meg:

| 💡 K | (VIL 1. | .3.0 - | - [KVI     | L200       | 9-Ace | cess  | 2000  | 0.md   | b] -   |       |       | ,             | admi     | nisztı | rátor |       |        |       |        |     |   | _   |      |
|-----|---------|--------|------------|------------|-------|-------|-------|--------|--------|-------|-------|---------------|----------|--------|-------|-------|--------|-------|--------|-----|---|-----|------|
| Ð   | 5       | 1      | <b>S</b> 1 | <b>)</b> 🗟 | 🤌     | D 🏂   | ⊃   × | 😼 d    | A 🙋    | )   * | Ċ     | a 🖗           | <u>.</u> |        |       | 32 -  | •      |       | 0      | Sr. |   |     |      |
|     |         |        |            |            |       |       |       |        |        |       |       |               |          |        |       |       |        |       |        |     |   |     |      |
|     |         |        |            |            |       |       |       |        |        |       |       |               |          |        |       |       |        |       |        |     |   |     |      |
|     |         |        |            |            |       |       |       |        |        |       |       |               |          |        |       |       |        |       |        |     |   |     |      |
|     |         |        |            |            |       |       |       |        |        |       |       |               |          |        |       |       |        |       |        |     |   |     |      |
|     |         |        |            |            |       |       |       |        |        |       |       |               |          |        |       |       |        |       |        |     |   |     |      |
|     |         |        |            |            |       |       |       |        |        |       |       |               |          |        |       |       |        |       |        |     |   |     |      |
|     |         |        |            |            |       |       |       |        |        |       |       |               |          |        |       |       |        |       |        |     |   |     |      |
|     |         |        |            |            |       |       |       |        |        |       |       |               |          |        |       |       |        |       |        |     |   |     |      |
|     |         |        |            |            |       |       |       |        |        |       |       |               |          |        |       |       |        |       |        |     |   |     |      |
|     |         |        |            |            |       |       |       |        |        |       |       |               |          |        |       |       |        |       |        |     |   |     |      |
|     |         |        |            |            |       |       |       |        |        |       |       |               |          |        |       |       |        |       |        |     |   |     |      |
|     |         |        |            |            |       |       |       |        |        |       |       |               |          |        |       |       |        |       |        |     |   |     |      |
|     |         |        |            |            |       |       |       |        |        |       |       |               |          |        |       |       |        |       |        |     |   |     |      |
| 201 | 0.04.12 | 2. (   | 0:55       | C:\Pro     | ogram | Files | s\Mic | rosoft | Visual | Stu   | dio\ł | <b>(</b> VILF | Project  | \2010  | 0121  | \KVIL | 2009-/ | Acces | s2000. | mdb | ć | 🛓 😚 | · // |

Az egyes funkciókat elindító nyomógombok a főablak felső részén található sávban helyezkednek el. Az innen elindított ablakok e főablakon belül megnyíló különböző funkciókat ellátó úgynevezett "gyerekablakok". Az alsó státuszsorban látható –balról jobbra- az aktuális dátum és idő, valamint az adatbázis neve a teljes elérési útvonallal.

Amennyiben a MIRTUSZ és a KVIL közötti adatcsere nem működik, akkor a KVIL kliens a státuszsorban erre utaló ikonokat jelenít meg. Az adatkapcsolat jellegéből adódóan alapvetően két részre oszthatóak a lehetséges hibák:

- Hiba a KVIL Transzfer működésében. A KVIL Transzfer folyamatosan bejegyzi az adatbázis meghatározott táblájában a működésének tényét. Az utolsó bejegyzés óta eltelt idő alapján a KVIL kliens valószínűsítheti a Transzfer hibáját. Ekkor megjeleníti a következő ikont:
- Hiba a MIRTUSZ interfész működésében. A KVIL Transzfer bejegyzi, hogy a MIRTUSZ rendszertől mikor kapott adatot. Az utolsó adatcsere óta eltelt idő alapján a KVIL kliens valószínűsítheti a MIRTUSZ interfész hibáját. Ebben az esetben, a státuszsorban az alábbi ikon látható:

A Transzfer modul működéséről részletes információk olvashatók a "KVIL Transzfer modul használata" című részben.

Ugyancsak a státuszsorban jelenik meg az ügyelet helye, állapota:

- Ügyelet a BDK diszpécsernél, amelynek ikonja: 🕅
- Ügyelet az NSG központi diszpécserénél, amelynek ikonja: 🕮

A KVIL 1.3 verziótól kezdve a programba bekerült az üzem átadás-átvétel funkció, melynek naplóadatai a MIRTUSZ rendszer Oracle alapú adatbázisában kerülnek tárolásra. A naplótábla eléréséhez a KVIL-nek el kell érnie az Oracle adatbázist. Amennyiben az Oracle adatbázis elérése közben hiba történik, akkor ezt a KVIL a státuszsorban a következő ikon megjelenítésével jelzi: 😃

Oracle kapcsolat hiba keletkezhet hibás paraméterezés miatt, hálózati hiba vagy az Oracle adatbázis hibája miatt.

A kapcsolódásra vonatkozó paraméterek a KVIL adatbázisában vannak letárolva.

Fontos! Oracle hiba esetén a KVIL úgy működik, mintha az üzem a BDK oldalán lenne.

#### 1. Hibakezelő Intéző

Az ablakban területenként csoportosítva megtekinthetjük a bejelentett, szerelőcsapathoz még nem rendelt hibákat, a kiadott (szerelőcsapathoz rendelt) hibákat, a kiadott, de még lezáratlan hibákat tartalmazó munkautasításokat valamint az érvényes szerelőcsapatokat. Újdonság az 1.2 verzióban, hogy megjeleníthetőek a lezárt hibák is.

| ibakezelő Intéző                       |                  |                      |                            |              |                |                  |
|----------------------------------------|------------------|----------------------|----------------------------|--------------|----------------|------------------|
| 😰 👁 🗸 🧩 🗸 🔽 Lezárt címek               |                  |                      |                            |              |                | 2007.12.21. 23:3 |
| 🔁 Bejelentett híbák (132 db) 📃         | A Bejelentés azo | Felvétel időpontja   | Bejelentés oka             | Terület neve | Település neve | Utca neve        |
| 🖻 😋 Belváros (132 db)                  | 220054           | 2007.12.18. 17:47:32 | Közvilágítási egyedi hiba  | Belváros     | Budapest XV.   | Tátika utca      |
| 🔁 🧰 Budapest II. (7 db)                | 220090           | 2007.12.18. 20.44:46 | Közvilágítási, egyéb hiba  | Belváros     | Budapest XV.   | Páskom park      |
| 🕀 🧰 Budapest III. (9 db)               | 220095           | 2007.12.18. 22:19:14 | Közvilágítási szakasz hiba | Belváros     | Budapest XV.   | Erdőkerülő utca  |
| Budapest IV. (26 db)                   | 220111           | 2007.12.19. 7:17:38  | Közvilágítási szakasz hiba | Belváros     | Budapest XV.   | Erdőkerülő utca  |
| E 🔄 Budapest V. (2 db)                 | 220113           | 2007.12.19. 7:48:37  | Közvilágítási szakasz hiba | Belváros     | Budapest XV.   | Nyírpalota út    |
| 220434. bejelentés                     | 220121           | 2007.12.19.813.29    | Közvilágítási szakasz hiba | Belváros     | Budapest XV.   | Erdőkerülő utca  |
| 220459. bejelentés                     | 220151           | 2007.12.19. 9:27:07  | Közvilágítási egyedi hiba  | Belváros     | Budapest XV.   | Arany János uto  |
| E Budapest VI. (8 db)                  | 220174           | 2007.12.19. 10.29.31 | Közvilágítási egyedi hiba  | Belváros     | Budapest XV.   | Kőrakás park     |
| Budapest VII. (2 db)                   | 220241           | 2007.12.19.16:26:46  | Közvilágítási szakasz hiba | Belváros     | Budapest XV.   | Zsókavár utca    |
| Dudapest VIII. (7 db)                  | 220251           | 2007.12.19.16:57:16  | Közvilágítási egyedi hiba  | Belváros     | Budapest XV.   | Erdőkerülő utca  |
| Budapest XII. (15 db)                  | 220253           | 2007.12.19.17:04:09  | Közvilágítási szakasz hiba | Belváros     | Budapest XV.   | Erdőkerülő utca  |
| Budapest XV (32.00)                    | 220257           | 2007.12.19.17:13:40  | Közvilágítási szakasz hiba | Belváros     | Budapest XV.   | Erdőkerülő utca  |
| Kiadott bibák (350 db)                 | 220261           | 2007 12 19 17 26 14  | Közvilágítási szakasz hiba | Belváros     | Budapest XV.   | Erdőkerülő utca  |
| Belváros (350 db)                      | 220269           | 2007 12 19 18 28 02  | Közvilágítási szakasz hiba | Belváros     | Budanest XV    | Erdőkerülő utca  |
| Budapest II. (67 db)                   | 220277           | 2007 12 19 18 51:03  | Közvilápítási szakasz hiba | Belváros     | Budapest XV    | Erdőkerülő utca  |
| E-G Budapest III. (81 db)              | 220327           | 2007 12 20 8 24 07   | Közvilápítási egyedi bíba  | Belváros     | Budanest XV    | Szlacsánui Fere  |
| Budapest V. (2 db)                     | 220365           | 2007 12 20 11:00:56  | Közvilágítási egyedi hiba  | Belváros     | Budapest XV    | Ivánka Pálutca   |
| E Budapest VI. (11 db)                 | 220493           | 2007 12 21 8 24 51   | Közvilágítási egyedi híba  | Behráros     | Budapest XV    | Bákos út         |
| 🖃 😋 Budapest VII. (7 db)               | 220499           | 2007 12 21 8 38 36   | Közulánítási egyeti hiba   | Belváros     | Budapest W     | Kähidutea        |
| Budapest VII., Baross tér              | 4                | 2007.12.21.0.00.00   | Nozmaginasi egyedi niba    | Deivalos     | buudpost nv.   | Nonia alca       |
| Budapest VII., Baross tér              |                  |                      |                            |              |                |                  |
| Budapest VII., Dózsa György út 16      |                  |                      |                            |              |                |                  |
| Budapest VII., Hársfa utca 25          |                  |                      |                            |              |                |                  |
| Budapest VII., Péterfy Sándor utca 31. |                  |                      |                            |              |                |                  |
| Budapest VII., Thokoly út              |                  |                      |                            |              |                |                  |
| Budapest VII., Thokoly út 10           |                  |                      |                            |              |                |                  |
| E Budapest VIII. (10 db)               |                  |                      |                            |              |                |                  |
| Budapest XIII. (32 db)                 |                  |                      |                            |              |                |                  |
| Budapest XIV. (42 db)                  |                  |                      |                            |              |                |                  |
| E Budapest XV. (19 db)                 |                  |                      |                            |              |                |                  |
| ⊕ Budapest XVI. (79 db)                |                  |                      |                            |              |                |                  |
| Munkautasítások (12 db)                |                  |                      |                            |              |                |                  |
| E Gelváros (12 db)                     |                  |                      |                            |              |                |                  |
| - 🚯 15019. munkautasítás               |                  |                      |                            |              |                |                  |
| - 🚯 15102. munkautasítás               |                  |                      |                            |              |                |                  |
| - 🚯 15112. munkautasítás               |                  |                      |                            |              |                |                  |
|                                        |                  |                      |                            |              |                |                  |
|                                        |                  |                      |                            |              |                |                  |
|                                        |                  |                      |                            |              |                |                  |
| - 🚯 15168. munkautasítás               |                  |                      |                            |              |                |                  |

Az ablak baloldalán faszerkezet szerűen láthatjuk a fenti kategóriák adatait. Amennyiben a pontok valamelyikét kiválasztjuk (egér klikk vagy navigáló billentyűk), úgy az ablak jobb oldalán a kiválasztott pont részletes adatait tekinthetjük meg (pl. a fenti képen: Budapest XV. (24 db)).

Az ablakban ikonokon és menükön keresztül az alábbi funkciók érhetőek el:

- Betűtípus és méret beállítása (minden ablakban elérhető)
- Frissítés (minden ablakban megtalálható)
- Nézet beállítása (minden ablakban megtalálható, amiben van lista elem)
- Szűrés beállítása: a megadható, hogy milyen időintervallumba eső bejelentések és hibák jelenjenek meg az ablakban. Az 1.2 verzió újdonsága, hogy a szűrés a Kiadott hibákra is vonatkozik.
- A lezárt címek megjelenítése. A jelölőnégyzet beállítása után megjelennek a lezárt címek is, lehetővé téve, hogy a később beérkezett – de adott hibához tartozó – bejelentések a megfelelő hibához rendelhetőek legyenek.

Az ablak megnyitásakor – valamint minden frissítés után – egy üzenet ablakban a rendszer kiírja a listában található "Fontos címek" számát:

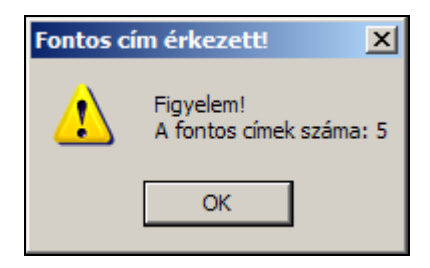

Az ablakban látható részletes listában az elemeken duplán kattintva egy adatmódosító ablak jelenik meg, amely az adott elem adatait tartalmazza.

Új elemek létrehozása

A Hibakezelő Intéző részletes listájában jobb egérgomb lenyomásának hatására egy lebegőmenü jelenik meg, amelyben menüpontok találhatóak:

- Új elem létrehozása (a kategóriának megfelelő elemre vonatkozik, mint például: munkautasítás, bejelentés, tervezett bejelentés, stb.)
- A kijelölt elem módosítása (ez a menüpont csak akkor aktív, ha ki van jelölve a lista egy eleme)

Az alábbi képen a munkautasítások listája esetében megjelenő menü tekinthető meg:

| Δ  | Munkautasítás | Munkaszám | Munk | Munkaszám    | Munk         | Mu | Mu |
|----|---------------|-----------|------|--------------|--------------|----|----|
| 10 | 15115         | 1132014   | 8-8  |              |              |    |    |
| 10 | 15161         | 1132006   | 4-4  | 1132008      | 4-4          |    |    |
| 10 | 15168         | 1132014   | 8-8  |              |              |    |    |
| Ø  | 15169         | 1132013   | 8-8  |              |              |    |    |
| Ø  | 15173         | 1132008   | 4-4  | 1132007      | 4-4          |    |    |
| Ø  | 15174         | 1132002   | 8-8  |              |              |    |    |
| 10 | 15197         | 1132016   | 5-5  | 1132004      | 7-7          |    |    |
| Ø) | 15198         | 1132003   | 7-7  |              |              |    |    |
|    |               |           |      |              |              |    |    |
|    |               |           |      | Új munkautas | sítás        |    |    |
|    |               |           |      | Munkautasítá | is részletei |    |    |
|    |               |           | -    |              |              |    |    |
|    |               |           |      |              |              |    |    |
|    |               |           |      |              |              |    |    |

#### "Bejelentett hibák" (bejelentések) kezelése

#### Új bejelentés létrehozása

Az ismertetett eljárás a BDK-hoz közvetlenül beérkezett bejelentések felvételét mutatja be.

| Új bejelentés          |                             |
|------------------------|-----------------------------|
| 2                      |                             |
| Bejelentő neve         | Címpontosítás               |
| Bejelentő telefonszáma |                             |
| Terület neve           | Belváros Bejelentés oka     |
| Település neve         | Bejelentés-státusz Felvéve  |
| Utca neve              | Megjegyzés                  |
| Házszám                |                             |
| Riasztásos             | T Nem Stomózás T Nem        |
| Felvette               | NSG diszpécser neve         |
| Felvétel ideje         | Dátum                       |
|                        | <u>Dk</u><br><u>M</u> égsem |

Új bejelentés felvételekor kötelezően kitöltendők:

- Terület neve
- Település neve
- Utca neve
- Bejelentés oka

A többi adat megadása nem kötelező. Az NSG diszpécser neve és az alatta látható dátum mezők nem szerkeszthetők!

Amennyiben a kiválasztott terület adott településén a keresett utca neve nem jelenik meg, akkor lehetőségünk van arra, hogy új utcát vegyünk fel az adatbázisba:

| Új utca h | ozzáadása      |                  |
|-----------|----------------|------------------|
|           |                |                  |
|           | Terület neve   | Észak-Budapest 💌 |
|           | Település neve | Budapest II.     |
|           | Utca neve      | Új utca          |
|           |                | 1                |
|           | 0k             | Mégsem           |

Alapesetben a települések utcáinak felvétele a transzfer modul által az ELMŰ/ÉMÁSZ Ügyfélszolgálatától átvett bejelentések rögzítésével automatikusan megtörténik.

#### Bejelentés adatainak módosítása

A bejelentések esetében meg kell különböztetni:

- ELMŰ/ÉMÁSZ Ügyfélszolgálatától kapott bejelentéseket
- BDK által rögzített bejelentéseket
- Tervezett munkákra vonatkozó bejelentéseket

A módosítandó bejelentésre a listában duplán kattintva, megjelenik a bejelentés adatait tartalmazó ablak:

| 270993 számú bejelentés adatainak módosítása |                      |                           |                            |  |  |  |
|----------------------------------------------|----------------------|---------------------------|----------------------------|--|--|--|
| 2                                            |                      |                           |                            |  |  |  |
| Bejelentő neve                               | Hartai Gábor         | Címpontositás             |                            |  |  |  |
| Bejelentő telefonszáma                       | 20/9303006           |                           |                            |  |  |  |
| Terület neve                                 | Dél-buda 💌           | Bejelentés oka            | Közvilág ítási egyedi hiba |  |  |  |
| Település neve                               | Budapest XI.         | Bejelentés-státusz        | Felvéve                    |  |  |  |
| Utca neve                                    | Schweidel utca       | Megjegyzés                | 2 db                       |  |  |  |
| Házszám                                      | 21                   |                           |                            |  |  |  |
| Riasztásos                                   | 🗖 Nem                | Stomózás                  | I Nem                      |  |  |  |
| Felvette                                     | Varga Imre           | NSG diszpécser neve       |                            |  |  |  |
| Felvétel ideje                               | 2010.01.10. 12:08:28 | Dátum                     |                            |  |  |  |
|                                              |                      | <u>O</u> k <u>M</u> égsem |                            |  |  |  |

ELMŰ/ÉMÁSZ Ügyfélszolgálatától kapott bejelentések fogyasztó által bediktált adatait nem lehet módosítani. Az ilyen bejelentések adatlapján a bejelentés oka és a megjegyzés módosítható.

Ennek megváltoztatásával a bejelentést vissza lehet adni az ELMŰ/ÉMÁSZ diszpécserének (ha az okot valamelyik nem közvilágítási hibára változtatjuk).

Amennyiben a bejelentést az NSG ügyeletes diszpécsere rögzítette, úgy az ő neve és a dátum a megfelelő helyen megjelenik (a mezők nem módosíthatók).

A megjegyzés rovatba tetszőleges szöveget írhatunk. Lehetőség van a bejelentés sztornózására.

A tervezett munkákkal kapcsolatos funkciók használatát külön fejezetben ismertetjük.

Fontos megjegyezni, hogy a bejelentéseket módosítani illetve kiadni, lezárni csak abban az esetben lehet, ha a az üzem a BDK-nál van. "Kiadott hibák" kezelése

Új kiadott hiba létrehozása

(Bejelentett hiba szerelőcsapathoz rendelése)

A művelet megvalósítása a "fogd és vidd" módszerrel történik:

• A faszerkezetben kiválasztjuk a "Bejelentett hibák" kategóriában valamelyik pontot, majd a megjelenő listából "fogd és vidd" módszerrel lehúzzuk a kívánt egy vagy több bejelentést a hiba összeállító területre.

Tipp: több bejelentést is ki lehet jelölni úgy, hogy az elemeket a CTRL billentyű nyomva tartása mellett jelöljük ki. Az összes elem kijelölése után a CTRL billentyűt továbbra is nyomva kell tartani és így kell lehúzni a "Hiba összeállító" területre.

- A faszerkezetben kiválasztjuk a "Szerelőcsapatok" kategória valamelyik pontját. Ezután a listából a bejelentéshez hasonlóan lehúzzuk az egy vagy több szerelőcsapatot.
- Jobb egérkattintást követően a megjelenő lebegőmenüben kiválasztjuk az összerendelés módját, amely a következő lehet:
  - "Összes bejelentés egy hibához vagy tervezett munkához…"
     Ennél az opciónál a lehúzott bejelentések egy hibához lesznek hozzákapcsolva – pl.: szakaszhiba esetén.

 "Minden bejelentés önálló hiba vagy tervezett munka…" Ha ezt választjuk akkor az összes bejelentés önálló hibát képez. Amennyiben a hiba összeállító területen több bejelentés van, akkor a program sorban létrehoz egy-egy önálló hibát minden egyes bejelentéshez és a hiba dialógus ablakokat egymás után megjeleníti.

| Ügyelet_Dél-Buda               | 01010   |                                       |                 |                   |   |  |  |  |
|--------------------------------|---------|---------------------------------------|-----------------|-------------------|---|--|--|--|
| Ügyelet_Dél-Pest               | 12345   |                                       |                 |                   |   |  |  |  |
|                                |         |                                       |                 |                   |   |  |  |  |
|                                |         |                                       |                 |                   |   |  |  |  |
|                                | Összes  | s bejelentés egy<br>n bejelentés önál | hibához vagy te | ervezett munkához |   |  |  |  |
| Budapest IV.,<br>Pozsopuj utea | Finder  | r bejelentes onal                     | o niba vagy ter | Vezetemankam      |   |  |  |  |
| 2b                             | Módos   | Módosítások mentése                   |                 |                   |   |  |  |  |
|                                | mouos   | itasok elvetese                       |                 |                   | _ |  |  |  |
| Havau Zoltán                   | Eltávol | lítás                                 |                 |                   |   |  |  |  |
| riavay Zokan                   |         |                                       |                 |                   | _ |  |  |  |
|                                |         |                                       |                 |                   |   |  |  |  |
|                                |         |                                       |                 |                   |   |  |  |  |

Ezt követően a megnyíló ablakban az "Ok" gomb lenyomására megtörténik a bejelentett hibák és a szerelőcsapatok összerendelése. (a bejelentett hibák felsorolásában ezután már nem jelennek meg ezek a bejelentések). A faszerkezet "Kiadott hibák" kategóriájában megjelenik az általunk létrehozott kiadott hiba. Kiadott hiba összetevőinek megtekintése és módosítása:

Ez a művelet is a "fogd és vidd" módszerrel történik:

- A faszerkezetben kiválasztjuk a "Kiadott hibák" kategória valamelyik pontját.
- A megjelenő listából lehúzzuk a hiba összeállító területre a kívánt hibát, ahol megjelennek a kiválasztott hibához rendelt bejelentések és szerelőcsapatok.
- A megjelent összeállításon tetszőleges módosításokat végezhetünk; így újabb bejelentéseket és szerelőcsapatokat adhatunk a meglévőkhöz, illetve kicserélhetjük azokat, azzal a megkötéssel, hogy 1 db bejelentésnek és 1 db szerelőcsapatnak mindig lennie kell.

Újdonság az 1.2 verzióban, hogy a lezárt hibákhoz később még további bejelentések és/vagy szerelőcsapatok rendelhetőek. Ennek menete megegyezik a kiadott hibák módosításának menetével.

(Ez hasznos lehet, ha egy szakaszhibával kapcsolatban azután érkeznek bejelentések, hogy a hibát már lezárták. Az 1.2 verziótól kezdve ezek a bejelentések a megfelelő hibához rendelhetőek.)

#### FONTOS:

A korábban a hibához rendelt bejelentések már nem vehetőek el.

Hiba egyéb adatainak módosítása

Alapvető szempont, hogy rendszer a lehető legkevesebb adat módosítását engedje meg.

| Hiba adatainak módosít | ása                               |           |
|------------------------|-----------------------------------|-----------|
| ĩ                      |                                   |           |
| Hiba azonosító         | Budapest VII., Hársfa utca 25 🛛 💌 |           |
| Címpontosítás          | a Dohány és Barcsay között        |           |
| Szakaszhiba            | Nem                               |           |
| Kiadta                 | Pintér László                     |           |
| Kiadás dátuma          | 2007.12.18.                       |           |
| Határidő               | 2007.12.18.                       |           |
| Átadta                 |                                   |           |
| Átadás időpontja       |                                   | Kabelhiba |
| Lezárta                |                                   | ,         |
| Lezárás dátuma         |                                   |           |
| Kijavítás dátuma       |                                   | Lezárás   |
| Hibajelleg             | <b>•</b>                          |           |
| Megjegyzés             |                                   |           |
|                        |                                   |           |
|                        | Ok Mégsem                         | 6         |

A kiadott hibák adatai közül, módosítható a "Hiba azonosító". A legördülő mezőben a hibához rendelt bejelentések címei láthatóak. Ezek közül egy kiválasztott bejelentés címe jelenik majd meg a hiba adatainál. Módosítható a megjegyzés mező tartalma is.

A hiba adatlapján található "Határidő" mező értéke nem módosítható, értékét a munkautasításon lehet beállítani, amikor elkészítik azt.

A hibát át lehet adni kábelhiba javításra – ebben az esetben nem záródik le az adott hiba, tehát a hiba végleges javítása után le kell zárni azt.

Kiadott hibák esetében lehetőségünk van a hiba lezárására: először a "Lezárás" gombra kell kattintani, majd meg kell adni a "Lezárás dátuma" és a "Kijavítás dátuma" adatokat.

A hiba kijavítási időpontját az alapértelmezett aktuális dátumtól eltérő értékre is beállíthatjuk azzal a megkötéssel, hogy a kijavítás dátuma nem lehet korábbi, mint a bejelentés időpontja, és nem lehet későbbi, mint a lezárás dátuma (az aktuális dátum).

Ezt követően meg kell adni a hiba jellegét, a "Hibajelleg" legördölő mezőből történő választással.

Az "OK" gombbal a változások elmenthetőek és a hiba átkerül a lezárt hibák közé.

Újdonság az 1.3.0 verziótól kezdve, hogy a hiba adatainak módosításakor a transzfer elküldi a módosított adatokat a MIRTUSZ felé, így lehetővé válik, hogy a diszpécser egy kábelhibáról tájékoztassa a KontaktCentert úgy, hogy a szükséges információkat beírja a megjegyzés mezőbe majd elmenti a hibát. A mentést követően a hibához rendelt bejelentésekhez el lesz küldve a beírt információ.

#### "Munkautasítások" kezelése

Új munkautasítás létrehozása

A munkautasítás egy adott csapat számára készül és tartalmazza a csapatnak kiadott összes hibát.

| Új munkautacítác káczítáca                |                                              |
|-------------------------------------------|----------------------------------------------|
|                                           |                                              |
| - And And And And And And And And And And |                                              |
|                                           |                                              |
| 🖃 🔂 Területek 📃                           | Az összes hiba megjelenítése: 🥅 Nem          |
| 🗄 🗁 🔂 Belváros                            |                                              |
| 🗄 📇 Munkaszámok (6 db)                    | Munkautasítás azonosítója: Azonosító nélküli |
|                                           | Munkavazető neve                             |
|                                           |                                              |
|                                           | Munkaszám                                    |
|                                           |                                              |
|                                           | Munkaóra 🔽 🔽                                 |
|                                           |                                              |
| 🗄 🛁 🔂 Szerelőcsapatok (14 db)             | Hibák                                        |
| 👫 _Kábelhiba                              |                                              |
| 🔤 🔤 🔤 🔤 🔤 🔤 🔤                             |                                              |
| 🔩 Gáspár Anton                            |                                              |
| 🎰 Kelemen Zoltán                          |                                              |
| 🔤 🔤 🔤 🔤 🔤 🔤                               |                                              |
| - 🔛 Pribeli Ferenc                        |                                              |
| - Siger Lajos                             | Hatándő 2007.12.27.                          |
| 🔤 🔤 🔤 Mátyás András                       | KEMIL szám                                   |
| 📮 🔩 Zsuppán Tamás                         |                                              |
|                                           | Equébrovat                                   |
| T Budapest V., Belgrád r                  | Layobiovat                                   |
| 🛛 🖓 🐨 🐨 🖉 Budapest VI., Benczúr           |                                              |
|                                           |                                              |
|                                           |                                              |
|                                           |                                              |
| Mentés                                    | Bezárás Nyomtatás                            |
|                                           |                                              |

A Munkautasításon szereplő adatok közül az alábbiakat drag&drop - fogd és vidd" - módszerrel a bal oldalon látható fából kell áthúzni a megfelelő rublikába:

- Munkavezető neve (azt a csapatot, amelyiknek készül az adott munkautasítás, meg kell fogni és rá kell húzni erre a mezőre).
- Munkaszám

A Munkaóra értékét legördülő mezőből lehet kiválasztani, míg a Határidő egy naptár elemen keresztül állítható be. (Ennek megjelenítéséhez a határidő melletti legördülő mezőre kell kattintani.)

A KFMU szám és az Egyéb rovat szabadon kitölthető.

A munkautasítás határidejét szabadon választhatjuk meg, de a kiválasztott dátum az aktuális napot nem előzheti meg.

Amennyiben látni szeretnénk a szerelőcsapatokhoz korábban rendelt hibákat is (kiadott hibák), akkor "Az összes hiba megjelenítése" választómezőt az alapértelmezett "Nem"-ről váltsuk "Igen"-re.

Az összeállított munkautasítást a "Mentés" gomb lenyomásával menthetjük el az adatbázisba, s ebben az esetben a munkautasítás azonosítója a "Azonosító nélküli" feliratról az aktuális sorszámra változik. Az ablakban lehetőségünk van az összeállított munkautasítás kinyomtatására is, amelyet a "Nyomtatás…" gomb alkalmazásával kezdeményezhetünk.

A megjelenő ablakban először megtekinthetjük az irat nyomtatási képének bármelyik oldalát, s ha azokat megfelelőnek találjuk, akkor a "Nyomtatás" gomb benyomásával kinyomtathatjuk a munkautasítás összes oldalát. Az előzetes igénynek megfelelően a nyomtatás mindig a számítógép alapértelmezett nyomtatójára történik!

| Munkautasítás nyomtatása                                 |   |             |                 |                     |         |                                                                              |
|----------------------------------------------------------|---|-------------|-----------------|---------------------|---------|------------------------------------------------------------------------------|
| <b>S</b>                                                 |   |             |                 |                     |         |                                                                              |
| Nyomtató                                                 | _ |             |                 |                     |         |                                                                              |
| Nyomtató: Adobe PDF                                      |   |             |                 | 1                   | 1       |                                                                              |
| Tájolás fekvő<br>Felbontás 1200 DPI<br>Csatlakozás Ne00: |   | 2           | 7005            | 1/1 oldal           |         | Beosztottak<br>Kocsis László<br>Erdei Attila                                 |
| Bal margó 0,03 mm<br>Felső margó 0,00 mm                 |   |             |                 | Cim                 |         | Beosztás: Nappalos                                                           |
| Nyomtatási kép                                           |   | Sor<br>szám | Település       | Utca                | Házszám | Címkiegészítés                                                               |
| Méret 100 %                                              |   | 119665      | Budapest<br>IV. | Gyulai tér          | 5       | 1db,már többször jelentették, az izzó<br>egyhétig jó aztán újra nem világít. |
| < Nyomtatási nézet >                                     |   | 119656      | Budapest<br>Ⅳ.  | Nyár utca           | 103     | 2-3 lámpa                                                                    |
| Nyomtatás                                                |   | 119947      | Budapest<br>IV. | Rózsa utca          | 37      | egész park részen nem működ                                                  |
| Nyomtatás                                                |   | 119664      | Budapest<br>IV. | Szigeti József utca | 17      | 3 db                                                                         |
| Bezár                                                    |   | 119985      | Budapest        | ASTÓRIA             |         | aluljáró beázott lámpatestek leszerel 🔻                                      |

#### A nyomtatási kép az alábbi ablakban jelenik meg:

A nyomtatási kép a gördítő sávokkal vagy az egér, lenyomott bal gombjával együtt történő elmozdításával mozgatható.

A kép felett az egérmutató normál esetben (?), míg lenyomott bal egér gomb esetén pedig (?) jelenik meg.

A munkautasítás egy adott csapat számára készül és tartalmazza a csapatnak kiadott összes hibát, előfordul azonban, hogy a reggel kiadott munkákat nem tudja elvégezni az adott csapat. Ekkor szükség lehet a munkautasítás módosítására.

| Munkautasítás részletei          |                            |                                 |
|----------------------------------|----------------------------|---------------------------------|
| 80                               |                            |                                 |
|                                  |                            |                                 |
| Rudapest XVI. Gumó utca          |                            |                                 |
| Budapest XVI., Hunvadi utc       |                            |                                 |
| 🕂 Budapest XVI., Hunyadi utc     | Munkautasítás azonosítója: | 15197                           |
| 🕂 🕆 Budapest XVI., Kovács utc    | Munkavazatő neve           | Vámos Zsolt                     |
| 🚽 👕 🕆 Budapest XVI., Ladháza uti | MULIKAVEZE(U LIEVE         |                                 |
| 🚽 👕 Budapest XVI., Lajos utca    | Munkaszám                  | 1132016 1132004                 |
| - 👕 Budapest XVI., Mókus utca    |                            |                                 |
| - 🍟 Budapest XVI., Rákóczi út    | Munkaóra                   | 4-4 💌 7-7 💌                     |
| 🔤 🍸 Budapest XVI., Rákóczi út    | 119-21.                    |                                 |
| T Budapest XVI., Rákóczi út      | Hibak                      | Budapest XVI., Allás utca       |
| Budapest XVI., Rákóczi út        |                            | Budapest XVI., Avarszállás utca |
| Budapest XVI., Hákóczi út        |                            | Budapest XVI., Bács utca        |
| Budapest XVI., Rakoczi ut        |                            | Budapest XVI., Bács utca 19     |
| Budapest XVI., Rigo utca         |                            | Budapest XVI., Bács utca 21     |
| Rudapest XVI. Szabadkai u        |                            |                                 |
| Rudapest XVI. Szabadkai i        | Határidő                   | 2007.12.21.                     |
| 🕂 Budapest XVI., Szabadkai (     |                            |                                 |
| 🕂 🕆 Budapest XVI., Szlovák út    | KFMU szám                  |                                 |
| 🚽 👕 📅 Budapest XVI., Újszász utc | E (h h.                    |                                 |
| 👘 📅 Budapest XVI., Vak Bottyár   | Egyeb rovat                |                                 |
| 🔜 🔤 🔛 🔤 🗠                        |                            |                                 |
|                                  |                            |                                 |
|                                  |                            |                                 |
|                                  |                            |                                 |
| Mentés                           | Bezárás Nyom               | itatás                          |
|                                  |                            |                                 |

Egy korábban elmentett munkautasítás adatai közül az alábbiakat lehet módosítani:

- Munkaszám: a rendelkezésre álló munkaszámok közül három különböző hozzáköthető az adott munkautasításhoz.
- Munkaóra: megadható és szükség esetén módosítható egy adott munkaszámra kontírozandó munkaórák száma.
- KFMU szám: tetszőlegesen módosítható.
- Megjegyzés: szintén szabadon módosítható.

A módosításon kívül természetesen lehetőség van a munkautasítás kinyomtatására is.

"Szerelőcsapatok" kezelése

Új szerelőcsapat létrehozása

A KVIL programban a szerelőcsapatok képezik a BDK kft erőforrásait, amelyeknek naprakész vezetése fontos az optimális munkaszervezés szempontjából.

| Új szerelőcsapat összeállítása                                                                                                    |                                                                                                    |                                                                                                    |
|----------------------------------------------------------------------------------------------------|----------------------------------------------------------------------------------------------------|----------------------------------------------------------------------------------------------------|
| Szerelők<br>Belváros<br>Dél-buda<br>Molnár Attila<br>Bimba András<br>Kiadni<br>Leimetter Gábor<br>Molnár Levente<br>Potomai László<br>Vörös Péter<br>Trim Dél-pest | Munkavezető<br>Gépkocsivezető<br>Szerelő I.<br>Gépkocsivezető II.<br>(Szerelő II.)<br>Szerelő III.<br>Terület neve<br>Érvényes<br>Beosztás<br>Jármű I.<br>Jármű II. | Image: Second second secon |
|                                                                                                    | <u>]k</u> égse                                                                                                    | em                                                                                                    |

Új szerelőcsapat létrehozásánál kötelezően megadandóak az alábbi adatok:

- Munkavezető neve, mint a csapat egyedi azonosítója (Egy szerelőcsapat 1... 5 főből állhat, de munkavezetőnek mindig lennie kell!),
   A szerelőcsapat tagjait a baloldalon látható fa szerkezetből kell drag&dron - fogd és vidd" – módszerrel áthúzni a megfelelő
  - drag&drop fogd és vidd" módszerrel áthúzni a megfelelő szövegmezőbe.
- Terület neve,
- A szerelőcsapat érvényessége,
- A szerelőcsapat beosztása (délelőttös, délutános, éjszakás, ügyeletes),
- Gépkocsik rendszáma (nem kötelező),
- Megjegyzés (nem kötelező).

(Olyan szerelőcsapat is összeállítható, amelynél a csapat tagjai különböző területekről kerülnek ki)

A bevitt adatok az "Ok" gombra kattintással menthetőek el.

Amennyiben módosítani kell egy csapat összetételén, vagy más adatán, akkor a jobb oldali listában az adott csapatra duplán kattintva megjelenik a csapat adatait tartalmazó ablak:

| Szerelőcsapat módosítása (azonosító: 10428) |                    |                |  |  |  |  |  |
|---------------------------------------------|--------------------|----------------|--|--|--|--|--|
| <b>S</b>                                    |                    |                |  |  |  |  |  |
| ⊡ <del>⊆</del> Szerelők                     | Munkavezető        | Zsuppán Tamás  |  |  |  |  |  |
| Belváros                                    | Gépkocsivezető     | Gáspár Anton   |  |  |  |  |  |
| Molnár I. Géza                              |                    |                |  |  |  |  |  |
| 🖉 Ocztos Henrik                             | Szerelő I.         | Molnár I. Géza |  |  |  |  |  |
| Tóth Ferenc                                 | Gépkocsivezető II. | Ocztos Henrik  |  |  |  |  |  |
| ⊡ Dél-buda                                  | (Szerelő II.)      |                |  |  |  |  |  |
|                                             | Szerelő III.       | Tóth Ferenc    |  |  |  |  |  |
|                                             |                    |                |  |  |  |  |  |
|                                             | Terület neve       | Belváros       |  |  |  |  |  |
|                                             | Érvényes           | V Igen         |  |  |  |  |  |
|                                             | Beosztás           | Délutános 💌    |  |  |  |  |  |
|                                             |                    |                |  |  |  |  |  |
|                                             | Jámű I.            | ABC-123        |  |  |  |  |  |
|                                             | Jámű II.           | DEF-456        |  |  |  |  |  |
|                                             |                    | No lument      |  |  |  |  |  |
|                                             | Megjegyzés         | No Komment     |  |  |  |  |  |
|                                             |                    |                |  |  |  |  |  |
| I                                           |                    |                |  |  |  |  |  |
|                                             |                    |                |  |  |  |  |  |
|                                             | <u>Ok</u> égse     | em             |  |  |  |  |  |

Az ablakban megváltoztathatunk az alábbi adatokat:

- Szerelőcsapat összetétele,
- A terület,
- A gépkocsik rendszáma,
- A megjegyzés,
- Az érvényességet. A csapat érvénytelenítése gyakorlatilag a csapat törlését jelenti és így a csapat tagjai beoszthatók lesznek más csapatokba,
- A szerelőcsapat beosztása (délelőttös, délutános, éjszakás, ügyeletes).

A szerelőcsapat nem érvényteleníthető addig, amíg munkautasításon szereplő lezáratlan hibája van és a rendszer erre utaló üzenetet jelenít meg:

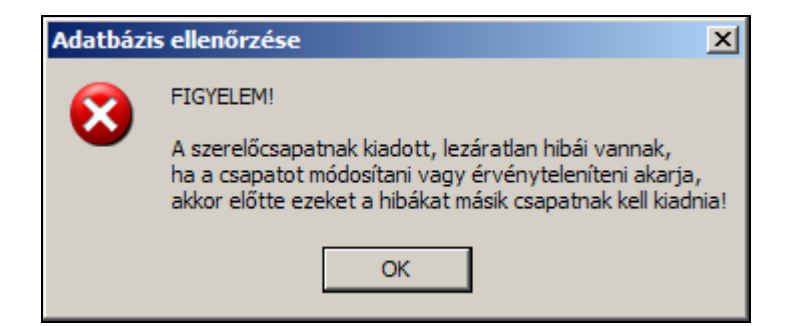

A lezáratlan hibát vagy hibákat az érvénytelenítést megelőzően másik szerelőcsapatnak kell kiadni! Csapatmódosítás esetén a program felkínálja azt a lehetőséget, hogy az új szerelőcsapatnak azonnal készítsen az átvett hibákból egy új munkautasítás.

Ekkor az alábbi üzenetet küldi a program:

| Adatbázi | is ellenőrzése 🛛 🔀                                                                                                    |
|----------|----------------------------------------------------------------------------------------------------|
| ?        | FIGYELEM!<br>A módosított szerelőcsapat lezáratlan hibákat vett át!<br>Készít most a módosított szerelőcsapatnak Munkautasítást az átvett hibákból? |

Ha igennel válaszolunk, akkor automatikusan megnyílik az új munkautasítás készítéséhez szükséges ablak.

A KVIL rendszerben beállítható szerelőcsapat fajtákat az alábbi táblázatban foglaltuk össze:

| Ikon    | Név       | Rövid név |
|---------|-----------|-----------|
|         | Nappalos  | DE        |
|         | Ügyeletes | Ü         |
| <u></u> | Délutános | DU        |
|         | Éjszakás  | ÉJ        |

Fontos, hogy minden területen legyen legalább egy ügyeletes csapat, amelyhez a transzfer hozzárendelheti a MIRTUSZ-tól érkezett kiadott státuszú bejelentéseket.

Az automatikus bejelentés kiadás csak akkor működik, ha az üzem az NSGnél van.

#### Új igénybejelentés létrehozása

A tervezett munkákra vonatkozó igénybejelentések létrehozása megegyezik a hibabejelentések létrehozásának menetével.

A listában a jobb egérgomb megnyomására megjelenő menüben az "Új tervezett munka" menüpontot kell kiválasztani, amelynek hatására megjelenik a következő ablak:

| Új tervezett munka |                                       |               |           |
|--------------------|---------------------------------------|---------------|-----------|
| έ <mark>θ</mark>   |                                       |               |           |
| Megrendelő         |                                       | Címpontosítás |           |
| Telefonszám        |                                       |               | I         |
| Terület            | Belváros 💌                            | Munka jellege | <b></b>   |
| Település          | <b>_</b>                              | Státusz       | Felvéve 💌 |
| Utca               | · · · · · · · · · · · · · · · · · · · | Megjegyzés    |           |
| Házszám            |                                       |               |           |
|                    |                                       | Stornózás?    | Nem 🗌     |
|                    | Ok                                    | Mégsem        |           |

Új tervezett munka felvételekor kötelezően kitöltendők:

- Terület neve
- Település neve
- Utca neve
- Munka jellege

A többi adat megadása nem kötelező.

Amennyiben a kiválasztott terület adott településén a keresett utca neve nem jelenik meg, akkor itt is lehetőségünk van arra, hogy új utcát vegyünk fel az adatbázisba.

A bevitt adatokat az "OK" gomb megnyomásával lehet rögzíteni az adatbázisban.

A módosítandó bejelentésre a listában duplán kattintva, megjelenik a bejelentés adatait tartalmazó ablak:

| 220501 számú tervezett munka adatainak módosítása |                       |  |               |                         |  |  |  |  |
|---------------------------------------------------|-----------------------|--|---------------|-------------------------|--|--|--|--|
| r ei<br>F                                         |                       |  |               |                         |  |  |  |  |
| Megrendelő                                        | Fővárosi Önkormányzat |  | Címpontosítás |                         |  |  |  |  |
| Telefonszám                                       | 123456                |  |               |                         |  |  |  |  |
| Terület                                           | Belváros 💌            |  | Munka jellege | Karácsonyi díszítés 📃 💌 |  |  |  |  |
| Település                                         | Budapest III.         |  | Státusz       | Felvéve 💌               |  |  |  |  |
| Utca                                              | József utca 💌         |  | Megjegyzés    |                         |  |  |  |  |
| Házszám                                           | 1                     |  |               |                         |  |  |  |  |
|                                                   |                       |  | Stornózás?    | ☐ Nem                   |  |  |  |  |
|                                                   | Ok                    |  | Mégsem        |                         |  |  |  |  |

A tervezett munkákat a BDK rögzíti, ezért ennek adatai szabadon módosíthatóak.

"Kiadott tervezett munkák" kezelése

Új kiadott tervezett munka létrehozása (Igénybejelentés szerelőcsapathoz rendelése)

A tervezett munkák létrehozása megegyezik a kiadott hibák létrehozásának menetével, ezért ezt itt külön nem részletezzük.

Kiadott tervezett munka összetevőinek módosítása

A kiadott tervezett munka összetevőinek megtekintése és módosítása megegyezik a kiadott hibák összetevőinek megtekintésével és módosításával, ezért ezt itt külön nem részletezzük.

Tervezett munka adatainak módosítása

A tervezett munka adatainak módosítására is igaz, hogy nagyrészben megegyezik a kiadott hibák adatainak módosításával, ezért itt csak a különbségeket emeljük ki.

Alapvető szempont, hogy rendszer a lehető legkevesebb adat módosítását engedje meg.

| Tervezett munka adatainak módosítása |                  |                                   |           |  |  |  |  |
|--------------------------------------|------------------|-----------------------------------|-----------|--|--|--|--|
| Te                                   |                  |                                   |           |  |  |  |  |
|                                      | Munka azonosító  | Budapest V., Arany János utca 5 💌 |           |  |  |  |  |
|                                      | Címpontosítás    |                                   |           |  |  |  |  |
|                                      | Szakaszhiba      | 🗖 Nem                             |           |  |  |  |  |
|                                      | Kiadta           | Nagy László                       |           |  |  |  |  |
|                                      | Kiadás dátuma    | 2007.12.31.                       |           |  |  |  |  |
|                                      | Határidő         |                                   |           |  |  |  |  |
|                                      | Átadta           |                                   |           |  |  |  |  |
|                                      | Átadás időpontja |                                   | Kabelhiba |  |  |  |  |
|                                      | Lezárta          |                                   |           |  |  |  |  |
|                                      | Lezárás dátuma   |                                   |           |  |  |  |  |
|                                      | Kijavítás dátuma |                                   | Lezaras   |  |  |  |  |
|                                      | Munka jellege    | •                                 |           |  |  |  |  |
|                                      | Megjegyzés       |                                   |           |  |  |  |  |
|                                      |                  | Ok Mégsem                         |           |  |  |  |  |

A tervezett munkák esetében az azonosító módosítására és a munka lezárására van lehetőségünk. Az "OK" gombbal a változások elmenthetők és a tervezett munka átkerül a lezártak közé.

#### 2. Szerelő Intéző

#### Az ablakban területi csoportosításban tekinthetjük meg a rendszer adatbázisába felvett szerelőket, bal oldalon faszerkezet szerűen, a jobb oldalon pedig a részleteket is mutató listában:

| 👮 Szerelő Intéző     |                  |           |                |         |        |          |               |         |
|----------------------|------------------|-----------|----------------|---------|--------|----------|---------------|---------|
| 🔺 🖻 👁 - <u>೫</u>     |                  |           |                |         |        |          | 2007.12.28. 2 | 3:18:36 |
| 📄 🔄 Belváros (36 db) | △ Név            | Törzsszám | Telefonszám    | Státusz | Beoszt | Terület  | Megjegyzés    |         |
| 🦉 _Kábelhiba         | 🧕 _Kábelhiba     | 90001     |                | lgen    | lgen   | Belváros |               |         |
| Káreset              | 🧕 Káreset        | 90002     |                | Igen    | Igen   | Belváros |               |         |
| Panel csere          | 🧝 _Panel csere   | 90003     |                | Igen    | Igen   | Belváros |               |         |
| Badonyi lamas        | 👮 Bádonyi Tamás  | 00005     | 06-20-912-4670 | Igen    | Igen   | Belváros |               |         |
| Balasko Istvan       | 👮 Balaskó István | 00007     | 06-20-973-8719 | Igen    | lgen   | Belváros |               |         |
| Elfo Lajos           | 👮 Bíró Lajos     | 00200     |                | Igen    | lgen   | Belváros |               |         |
| Diváki Gábor         | 👮 Cseh Péter     | 00014     | 06-20-974-9432 | Igen    | lgen   | Belváros | -             |         |
|                      | 👮 Divéki Gábor   | 00016     | 06-20-398-5765 | Igen    | lgen   | Belváros | -             |         |
|                      | 👮 Erdei Attila   | 00020     | 06-20-915-1080 | Igen    | Igen   | Belváros | -             |         |
| Haiduk Pál           | 👮 Gáspár Anton   | 00157     | 06-20-824-7273 | Igen    | Igen   | Belváros |               |         |
| Horváth Tamás        | 👮 Hajduk Pál     | 00032     | 06-20-364-0085 | Igen    | Igen   | Belváros |               |         |
| 🥳 Jáger Lajos        | 👮 Horváth Tamás  | 00040     |                | Igen    | Igen   | Belváros |               |         |
| 💮 🥳 Kelemen Zoltán   | 👮 Jáger Lajos    | 00043     | 06-20-320-9072 | Igen    | Igen   | Belváros | -             |         |
| 🛛 📆 Kocsis László    | 🧕 Kelemen Zoltán | 00049     | 06-20-944-4467 | Igen    | lgen   | Belváros | -             |         |
|                      | 👮 Kocsis László  | 00167     | 06-70-292-0513 | Igen    | lgen   | Belváros | -             |         |
| 🦳 🦉 Mátyás András    | 👮 Laufer István  | 00056     | 06-20-944-7138 | Igen    | Igen   | Belváros |               |         |
| 🦳 🡮 Molnár I. Géza   | 🧕 Mátyás András  | 00146     | 06-20-443-4473 | Igen    | Igen   | Belváros | •             |         |
| 🦳 👮 Molnár II Géza   | 🡮 Molnár I. Géza | 00061     | 06-20-493-2820 | Igen    | Igen   | Belváros | -             |         |
| 🦳 🦉 Molnár István 🔄  | 👮 Molnár II Géza | 00062     | 06-20-398-5708 | Igen    | Igen   | Belváros | •             |         |
|                      | 👮 Molnár István  | 00155     | 06-30-524-2261 | Igen    | Igen   | Belváros | •             |         |
| 🖳 💆 Ocztos Henrik    | 👮 Nagy Sándor    | 00066     | 06-20-942-7512 | Igen    | Igen   | Belváros |               |         |
| Paróczay Tamás       | 👮 Ocztos Henrik  | 00068     | 06-20-914-9582 | Igen    | Igen   | Belváros |               |         |
| Pribeli Ferenc       | 👮 Paróczay Tamás | 00071     | 06-20-974-9457 | Igen    | Igen   | Belváros |               |         |
| Barry Zalka          | 👮 Pribeli Ferenc | 00140     | 06-20-918-6150 | Igen    | Igen   | Belváros |               |         |
| Sándar Jázaof        | 👮 Riscutia Gábor | 00079     | 06-20-412-8013 | Igen    | Igen   | Belváros | •             |         |
|                      | 1 n              | 00000     | 00.00.015.1001 | 1       | k1     | n        |               |         |

Az ablak felső sorában található ikonok közül – a többi ablaktól eltérően –

egy kikon található – illetve ennek áthúzott verziója –, amellyel beállítható, hogy az érvénytelen státuszú – kilépett – szerelők is megjelenjenek-e a listában.

A részletes lista elemein dupla kattintással az adatmódosító ablak jelenik meg:

| Szerelő adatainak módosítá | ása       |                    |
|----------------------------|-----------|--------------------|
| Ø                          |           |                    |
| Név                        | Molnár Gé | źza                |
| Törzsszám                  | 00114     |                    |
| Telefonszám                |           | 06 - 20 - 398-5758 |
| Terület neve               |           | Belváros 💌         |
| Státuszban?                | 🔽 Igen    |                    |
| Beosztható?                |           | Szabadnapos        |
|                            |           | C Beteg            |
| Megjegyzés                 |           |                    |
| Ok                         |           | Mégsem             |

Ebben az ablakban változtathatjuk meg a kiválasztott személy korábban rögzített adatait. Kötelezően kitöltendő (nem lehet üres) a név, a törzsszám és a terület neve, a többi beviteli mező kitöltése nem kötelező. Érvényteleníteni (nincs státuszban, nem beosztható) csak olyan szerelőt lehet, aki nincs érvényes szerelőcsapatba beosztva, ellenkező esetben az alábbi üzenet jelenik meg:

| Szerelők | ellenőrzése                                                                                                    | ۲ |
|----------|----------------------------------------------------------------------------------------------------|---|
| 1        | FIGYELEM!<br>A szerelő érvényes csapatnak a tagja!<br>A szerelő érvénytelenítése előtt módosítania kell a csapat összetételét!<br>OK |   |

A Szerelő Intéző listája fölött az egér jobb gombját lenyomva egy lebegőmenü jelenik meg, amelyen az adatmódosítási lehetőségen kívül egy új adat bevitelére szolgáló menüpont is kiválasztható, amelyre rákattintva az alábbi ablak jelenik meg:

| Új szerelő hozzáadása |          |
|-----------------------|----------|
| <u>@</u>              |          |
| Név                   |          |
| Törzsszám             |          |
| Telefonszám           | 06       |
| Terület neve          | Belváros |
| Státuszban?           | 🔽 Igen   |
| Beosztható?           | 🔽 Igen   |
|                       |          |
| Megjegyzés            |          |
|                       |          |
|                       |          |
| Ok                    | Mégsem   |

Az adatok kitöltésével és elmentésével lehetőségünk van egy új szerelő létrehozására a rendszerben. Kötelezően kitöltendő (nem lehet üres) a név, a törzsszám és a terület neve, a többi beviteli mező kitöltése nem kötelező. Alapértelmezés: a személy státuszban van és beosztható (szerelőcsapatba). Az így hozzáadott szerelő azonnal elérhető lesz az adatbázishoz csatlakozó felhasználók számára.

Amennyiben olyan törzsszámot adunk meg, amely már szerepel az adatbázisban egy másik szerelőnél, akkor egy erre vonatkozó hibajelzést küld a program:

![](_page_25_Figure_2.jpeg)

Az adatok mindaddig nem menthetők az adatbázisba, amíg ütközés van a korábbi adatokkal!

#### 3. Felhasználó Intéző

Ezt az ablakot csak a szoftver adminisztrátorai tudják elérni, felhasználót hozzáadni, érvényteleníteni vagy adataikat módosítani is csak ezek a személyek jogosultak. Egy ilyen maximális jogosultságú személynek mindig léteznie kell az adatbázisban, az utolsó ilyen személyt a program nem engedi érvényteleníteni!

Az ablakban szerepkörök (adathozzáférési jogosultsági szint) szerinti csoportosításban tekinthetjük meg a rendszer adatbázisába felvett felhasználókat, bal oldalon faszerkezet szerűen, a jobboldalon pedig a részleteket is mutató listában:

| 🍫 Felhasználó Intéző         |                   |           |                   | _ 🗆 ×                  |
|------------------------------|-------------------|-----------|-------------------|------------------------|
| 🔺 💈 👁 🗸                      |                   |           |                   | 2003. 07. 24. 12:05:50 |
| 🕞 🖂 Felhasználók (41 db) 📃 🔺 | 🔺 Név             | Törzsszám | Felhasználói név  | Felhasználói jelszó 🔺  |
| 🚊 🔁 Adminisztrátor (3 db)    | 🕼 Bádonyi Tamás   | 00005     | Bádonyi Tamás     | ******                 |
| 🛛 😨 Nagy László              | 🕼 Balaskó István  | 00007     | Balaskó István    | ******                 |
| Pintér László                | 🕼 Bényei Józsefné | 00010     | benyeij           | ******                 |
| 👘 🕵 Tamás László             | 🕼 Csillag Péter   | 00121     | Csillag Péter     | *****                  |
| Diszpécser (16 db)           | 🕼 Deák László     | 00015     | Deák László       | *****                  |
| Benyei Jozsefne              | 💈 🕼 Dombai Pálné  | 00126     | Dombai Pálné      | ******                 |
| Dombai Paine                 | 🕼 Dóró Zoltán     | 00017     | Dóró Zoltán       | ******                 |
| Sa Farkas József             | 🕼 Farkas Árpád    | 00022     | farkasa 👘 👬 falba | vene álá               |
| Sa Jampiczki Péter           | 🚺 🕼 Farkas József | 00023     | Farkas Józ        | n áló mádasítása       |
|                              | 🕼 Fűrész József   | 00028     | Fűrész Józ        | nalo modositasa        |
| - Se Kirchner Gvula          | 🕼 Galambos Gyula  | 00123     | Galambos Gyula    | ******                 |
| 🔬 Koltav Károly              | 🕼 Glázer István   | 00127     | Glázer István     | ******                 |
| 🖉 💭 Lénárt Zoltán            | 🕼 Havay Zoltán    | 00033     | Havay Zoltán      | ******                 |
| 🛛 🕵 Nagy Béla                | 🕼 Horák István    | 00036     | Horák István      | ******                 |
| 🔤 🕵 Szlífka István           | 🕼 Jamniczki Péter | 00130     | Jamniczki Péter   | *************          |
| 🚽 💭 Szuromi János 🚽          | 1                 |           |                   | F                      |

A listán történő jobb egérkattintáskor egy lebegőmenü jelenik meg, ahol egyrészt új felhasználót adhatunk a meglévőkhöz, illetve a már korábban hozzáadottak adatait módosíthatjuk.

Új felhasználó hozzáadásakor az alábbi ablak jelenik meg:

| Új felhasználó hozzáadása                |                                      |                                                     |                                 |
|------------------------------------------|--------------------------------------|-----------------------------------------------------|---------------------------------|
| Név                                      |                                      |                                                     | - Adminisztrátor                |
| Felhasználói név                         |                                      |                                                     | - Diszpécser                    |
| Felhasználói jelszó                      |                                      |                                                     |                                 |
| Jelszó megerősítése                      |                                      |                                                     | Hibacimezö                      |
| Törzsszám                                |                                      |                                                     | Lekérdező                       |
| Érvényes?                                | 🔽 Igen                               |                                                     |                                 |
| Új felhasználókat csak admir<br>Legalább | hisztrátorként b<br>blegy ilyen szer | bejelentkezett felhaszná<br>mélynek mindig lennie k | ilók tudnak hozzáadni!<br>.ell! |
|                                          | Ok                                   | Mégsem                                              |                                 |

Az ablakban minden adatbeviteli mezőt kötelező kitölteni, amíg hiányos vagy hibás az adatbevitel, addig az adatok nem tárolhatók. Az adathozzáférés jogosultsági szintjét a jobb oldalon látható csúszkával lehet beállítani, legmagasabb hozzáférési jogai vannak az adminisztrátornak, legkisebb pedig a lekérdezőnek beosztott felhasználónak.

#### Felhasználó adatainak módosításakor a következő ablak jelenik meg:

| Felhasználó adatainak mód             | osítása                                    |                     |
|---------------------------------------|--------------------------------------------|---------------------|
| -                                     |                                            |                     |
| 1 Ste                                 |                                            |                     |
|                                       |                                            |                     |
| Név                                   | Hibacímező Péter                           | - Adminisztrátor    |
|                                       |                                            |                     |
| Felhasználói név                      | HPéter                                     | - Disznécser        |
| Eally and still inland                | *******                                    |                     |
| reinasznaloi jeiszo                   | I                                          | L Uibaaímaaí        |
| Jelszó megerősítése                   | ******                                     |                     |
| 2                                     |                                            |                     |
| Törzsszám                             | 00000                                      | I - Lekerdező       |
| t i a                                 | E lass                                     |                     |
| Ervenyes?                             | IV Igen                                    |                     |
| · · · · · · · · · · · · · · · · · · · |                                            |                     |
| Uj felhasználókat csak admi           | nisztrátorként bejelentkezett felhasználól | k tudnak hozzáadni! |
| Legalab                               | o egy liyen szemelynek minalg lennie keli  | i.                  |
|                                       | Ok Mégsem                                  |                     |
|                                       |                                            |                     |

Adatmódosítás esetén ugyanazok a feltételek érvényesek, mint új felhasználó hozzáadásakor. Amennyiben olyan nevet vagy törzsszámot adunk meg, amely már használatban van, úgy egy erre vonatkozó hibaüzenetet kapunk:

| Felhaszn | álók ellenőrzése 🛛 🔀                                                             |
|----------|----------------------------------------------------------------------------------|
|          | FIGYELEM!                                                                        |
|          | A megadott név és/vagy a törzsszám már foglalt!<br>Változtassa meg valamelyiket! |
|          | ОК                                                                               |

#### 4. Település Intéző

A Település Intéző segítségével új területeket és új településeket adhatunk az adatbázishoz, illetve módosíthatjuk a meglévőket. Ebben az ablakban is baloldalon faszerkezetben láthatjuk a településeket területenkénti csoportosításban. A jobb oldali listában a részletes adatok láthatók, ahol a jobb egérkattintás hatására megjelenik a lebegőmenü, amely segítségével tudjuk megvalósítani a fent említett szolgáltatásokat:

| 🌗 Település Intéző                                                                                                    |                                                                                                    |                                                                                      |                                                                                     |                      |
|----------------------------------------------------------------------------------------------------|----------------------------------------------------------------------------------------------------|--------------------------------------------------------------------------------------|-------------------------------------------------------------------------------------|----------------------|
| A 🖸 🚳 🗸                                                                                                    |                                                                                                    |                                                                                      | 20                                                                                  | 03. 07. 24. 12:20:56 |
| Települések (132 db) Belváros (7 db) Budapest V. Budapest VI. Budapest VI. Budapest VII. Budapest XIV. Budapest XIV. Budapest XIV. Budapest XII. Budapest XI. Budapest XI. Budapest XI. Budapest XI. Budapest XI. Budapest XI. Budapest XI. Budapest XI. Budapest XII. Budapest XII. Budapest XII. Budapest XII. Budapest XII. Budapest XII. Budapest XII. Budapest XII. Budapest XII. Budapest XII. Budapest XII. Budapest XII. | <ul> <li>Település neve</li> <li>Budapest IX.</li> <li>Budapest V.</li> <li>Budapest VI.</li> <li>Budapest VI.</li> <li>Budapest XIV.</li> <li>Budapest XV.</li> </ul> | Terület neve<br>Belváros<br>Belváros<br>Belváros<br>Belváros<br>Belváros<br>Belváros | 20<br>e<br>Új település<br>Település módosítása<br>Új terület<br>Terület átnevezése | 03. 07. 24. 12:20:56 |
| ⊕, Del-pest (5 db)<br>⊕ ဤ Észak-Budapest (5 db)<br>⊕ ဤ Terület nélkül (110 db)                                                                                                    | •                                                                                                    |                                                                                      |                                                                                     |                      |

Új település hozzáadásakor az alábbi adatbeviteli ablak jelenik meg:

| Új település | hozzáadása      |          |        |   |
|--------------|-----------------|----------|--------|---|
|              |                 |          |        |   |
| 1            | l'elepülés neve |          |        |   |
|              | Terület neve    | Belváros |        | • |
|              | Ok              |          | Mégsem |   |

A beviteli mezőben adhatjuk meg az új település nevét, amely nem egyezhet meg a már korábban tárolt települések egyikének a nevével sem. Ellenkező esetben az alábbi figyelmeztető üzenetet kapjuk:

| Települé | sek ellenőrzése                                                                                           |
|----------|----------------------------------------------------------------------------------------------------|
| ⚠        | FIGYELEM!<br>A megadott településnév már használatban van!<br>Kérem ellenőrizze, illetve változtassa meg! |
|          | ОК                                                                                                    |

Amennyiben új területet kívánunk a korábbiakhoz hozzáadni, úgy a lebegőmenü erre vonatkozó menüpontját kell kiválasztanunk. Ekkor az alábbi ablak jelenik meg a képernyőn:

| Új terület hozzáadása |              |        |  |
|-----------------------|--------------|--------|--|
|                       |              |        |  |
|                       | Terület neve |        |  |
|                       | ,            |        |  |
|                       | ~ 1          |        |  |
|                       | UK           | Megsem |  |

Az új terület neve nem egyezhet meg a meglévők egyikének a nevével sem, különben erre vonatkozó figyelmeztető üzenetet küld a program:

| 1 | FIGYELEM!<br>A megadott területnév már használatban van!<br>Kérem ellenőrizze, illetve változtassa meg! |
|---|----------------------------------------------------------------------------------------------------|
|   | ОК                                                                                                    |

Két azonos nevű terület, vagy település nem lehet az adatbázisban. Amennyiben a lebegőmenüben az adatmódosító pontokat választjuk, ki akkor az alábbi ablakok jelennek meg a képernyőn: Település adatainak módosítása esetén:

| Település a | datainak mód   | losítása  |        |   |
|-------------|----------------|-----------|--------|---|
| ٠           |                |           |        |   |
|             | Felepülés neve | Budapest; | κ.     |   |
|             | Terület neve   | Belváros  |        | • |
|             | Ok             |           | Mégsem | ] |

Terület nevének módosításakor:

| Terület nevé          | Terület nevének módosítása |        |  |  |
|-----------------------|----------------------------|--------|--|--|
|                       |                            |        |  |  |
| Terület neve Belváros |                            |        |  |  |
|                       | Ok                         | Mégsem |  |  |

A módosításkor ugyanazok a változtatás feltételei, tehát 2 db ugyanolyan nevű terület vagy település nem fordulhat elő az adatbázisban.

#### 5. Munkaszám Intéző

A Munkaszám Intéző segítségével karbantarthatjuk az adatbázisban tárolt munkaszámokat; a létezőket megváltoztathatjuk, illetve újakat hozhatunk létre.

Elindításakor a következő ablak jelenik meg:

| 👼 Munkaszám Intéző                                                                                                    |                                                                                                    |                                                                                      |                                                            |                      |
|----------------------------------------------------------------------------------------------------|----------------------------------------------------------------------------------------------------|--------------------------------------------------------------------------------------|------------------------------------------------------------|----------------------|
| 🔺 😰 👁 - 🎽                                                                                                    |                                                                                                    |                                                                                      |                                                            | 2007.12.28. 23:33:06 |
| <ul> <li>▲ ● ◆ ◆ ▲</li> <li>Munkaszámok (6 db)</li> <li>➡ ← → Belváros (6 db)</li> <li>➡ ← → Belváros (6 db)</li> <li>➡ → → Belváros (6 db)</li> <li>➡ → → Belváros (6 db)</li> <li>➡ → → Belváros (6 db)</li> <li>➡ → → Belváros (6 db)</li> <li>➡ → → Belváros (6 db)</li> <li>➡ → → Belváros (6 db)</li> <li>➡ → → Belváros (6 db)</li> <li>➡ → → Belváros (6 db)</li> <li>➡ → → Belváros (6 db)</li> <li>➡ → → → Belváros (6 db)</li> <li>➡ → → → Belváros (6 db)</li> <li>➡ → → Belváros (6 db)</li> <li>➡ → → → Belváros (6 db)</li> <li>➡ → → Belváros (6 db)</li> <li>➡ → → Belváros (6 db)</li> <li>➡ → → Belváros (6 db)</li> <li>➡ → → Belváros (6 db)</li> <li>➡ → → Belváros (6 db)</li> <li>➡ → → → Belváros (6 db)</li> <li>➡ → → → Belváros (6 db)</li> <li>➡ → → → Belváros (6 db)</li> <li>➡ → → → Belváros (6 db)</li> <li>➡ → → → Belváros (6 db)</li> <li>➡ → → → Belváros (6 db)</li> <li>➡ → → → → Belváros (6 db)</li> <li>➡ → → → → → Belváros (6 db)</li> <li>➡ → → → → → → → Aelváros (6 db)</li> <li>➡ → → → → → → → → → → → → → → → → → → →</li></ul> | <ul> <li>▲ Munkaszám</li> <li>▲ 1132003</li> <li>➡ 1132004</li> <li>➡ 1132005</li> <li>➡ 1132006</li> <li>➡ 1132007</li> <li>➡ 1132008</li> </ul> | Terület neve<br>Belváros<br>Belváros<br>Belváros<br>Belváros<br>Belváros<br>Belváros | Munkaszám érvényes<br>Igen<br>Igen<br>Igen<br>Igen<br>Igen |                      |
|                                                                                                    |                                                                                                    |                                                                                      |                                                            |                      |

A korábban ismertetett ablakokhoz hasonlóan itt is a bal oldalon faszerkezetben területenkénti csoportosításban láthatjuk az adatbázisban tárolt munkaszámokat. Az ablak jobb oldalán pedig listában tekinthetjük meg azokat.

Az ablak felső menüsorában találjuk a ikont – illetve ennek áthúzott verzióját – amellyel beállítható, hogy a már érvénytelenített munkaszámok megjelenjenek-e vagy sem.

A listán történő jobb egérkattintás hatására jelenik meg az a lebegőmenü, amelynek segítségével új munkaszámot hozhatunk létre, illetve módosíthatjuk a régieket.

Az új munkaszám hozzáadásakor látható adatbeviteli ablak:

| Új munkasz | ám hozzáadá  | sa       |        |   |
|------------|--------------|----------|--------|---|
|            |              |          |        |   |
|            | Munkaszám    |          |        |   |
|            | Terület neve | Belváros |        | - |
|            |              |          |        |   |
|            | Ok           |          | Mégsem |   |

Munkaszám adatainak módosításakor látható ablak:

| Munkaszán | n adatainak mó        | dosítása |  |  |  |  |
|-----------|-----------------------|----------|--|--|--|--|
|           |                       |          |  |  |  |  |
|           | Munkaszám 🚺           | 132007   |  |  |  |  |
|           | Terület neve Belváros |          |  |  |  |  |
|           | Ok                    | Mégsem   |  |  |  |  |

Az új vagy a módosított adat tárolásának feltétele, hogy az adatbázisban 2 db egyforma munkaszám nem fordulhat elő, ellenkező esetben egy erre vonatkozó figyelmeztető üzenetet küld a program.

# Általánosságok a keresésekről

A KVIL program adatait jelenleg MS ACCESS adatbázisban tároljuk. Ebből az adatbázisból a szabványos ANSI SQL parancsokon keresztül tudunk adatokat legyűjteni.

Ahhoz, hogy a felhasználó hatékonyan tudjon keresni a programban, ismernie kell a helyettesítő karakterek használatát.

A keresett érték megadásakor helyettesítő karakterek is használhatók, ha: csak az érték egy része ismert,

egy bizonyos betűvel kezdődő vagy egy adott mintának megfelelő értékeket keresünk.

#### A helyettesítő karakterek elsősorban szöveges mezők esetén használhatók.

| Karakter | Leírás                                                                                                    | Példa                                                                              |
|----------|----------------------------------------------------------------------------------------------------|------------------------------------------------------------------------------------|
| %        | Tetszőleges számú karaktert<br>helyettesít. A karakterlánc<br>első vagy utolsó karaktereként<br>használható.         | A mi% kifejezés megtalálja<br>a micsoda, a mikor és a<br>miért értéket.            |
| _        | Egyetlen alfabetikus karaktert<br>helyettesít.                                                                       | A K_r kifejezés megtalálja<br>a kár, a kér és a kór<br>értéket.                    |
| []       | Megfelel egyetlen tetszőleges<br>karakternek a szögletes<br>zárójelek közt.                                          | A K[áé]r kifejezés<br>megtalálja a kár és a kér<br>szavakat, de a kór szót<br>nem. |
| ^        | Megfelel egyetlen tetszőleges<br>karakternek, amely nincs a<br>szögletes zárójelek között.<br>Megfelel egy tartomány | A [k^áé]r kifejezés<br>megtalálja a kór szót, de a<br>kár és a kér szót nem.       |
| -        | bármely karakterének. A<br>tartományt növekvő<br>sorrendben kell megadni (A-tól<br>Z-ig, nem Z-től A-ig).            | A K[a-g]r kifejezés<br>megtalálja a kár és a kér<br>szót, de a kórt nem.           |

#### Megjegyzés

Ha csillagot (\*), kérdőjelet (?), kettős keresztet (#), szögletes bal zárójelet ([) vagy kötőjelet (-) keresünk, akkor a keresett karaktert szögletes zárójelbe kell tenni. Ha felkiáltójelet (!) vagy szögletes záró zárójelet (]) keresünk, ezeket nem kell szögletes zárójelbe tenni.

Például kérdőjel keresésekor gépeljünk be egy [?]. Ha kötőjelet keresünk más karakterekkel együtt, a kötőjelet tegyük az összes többi karakter elé a szögletes zárójelen belül. (Ha viszont felkiáltójel (!) van a szögletes bal zárójel után, akkor a kötőjel legyen a felkiáltójel után.)

Nem lehet egyszerre szögletes bal és jobb oldali zárójelet keresni, mert a Microsoft Access értelmezése szerint ez egy nulla hosszúságú karakterláncnak felelne meg. A két zárójelet újabb zárójelek közé kell tenni ([[ ]]).

#### 6. Bejelentés visszakereső

A Bejelentés visszakereső segítségével különböző szűrési feltételek megadásával bejelentett hibákra vonatkozó adatokat kereshetünk az adatbázisban.

| •••••                            |                                                   |                |                        | 200     | 3, 07, 24, 12:17:3 |
|----------------------------------|---------------------------------------------------|----------------|------------------------|---------|--------------------|
| 🔁 Keresési eredmények (224 db)   | Bejelentés oka                                    | Terület neve   | Felvétel időpontja     | Δ       | Bejelentés azon 4  |
| ∋ <del>Ca</del> Belváros (34 db) | Közvilágítási szakasz hiba                        | Terület nélkül | 2003. 07. 16. 15:22:04 | 2       | 1 -                |
| ⊡⊟ Budapest IX. (1 db)           | Közvilágítási egyedi hiba                         | Dél-buda       | 2003. 07. 16. 15:35:43 | 2       | 2                  |
|                                  | Közvilágítási egyedi hiba                         | Belváros       | 2003, 07, 16, 15;46;58 | 2       | 3                  |
| Euclapest V. (1 db)              | Közvilágítási egyedi hiba                         | Belváros       | 2003. 07. 16. 15:55:31 | 2       | 4                  |
| E Budapest VI. (2 db)            | Közvilágítási egyedi hiba                         | Terület nélkül | 2003. 07. 16. 15:57:25 | 2       | 5                  |
|                                  | Közvilágítási egyedi hiba                         | Terület nélkül | 2003. 07. 16. 16:02:10 | <u></u> | 6                  |
| ⊞ Budapest X. (3 db)             | Közvilágítási szakasz hiba                        | Terület nélkül | 2003. 07. 16. 16:05:13 |         | 7                  |
| ⊡∽ Dél-buda (15 db)<br>⊡∽        | Bejelentő neve:  Telefonszáma:  Település:  Utca: | 003. 05. 01.   | ✓ ✓ ✓ ✓ ✓ ✓ ✓          |         |                    |

#### Elindításakor az alábbi ablak jelenik meg:

Az ablak jobb oldalának alján találhatók a szűrési feltételek megadására szolgáló adatbeviteli mezők. Itt állíthatjuk be, hogy mely szempontok szerint kívánjuk a keresést végrehajtani, majd az erre szolgáló beviteli mezőkben beállíthatjuk a feltételeket. Kereshetünk a bejelentő neve, telefonszáma, a település neve, az adott település utcája, a bejelentés időpont határai és a bejelentés státusza szerint. Ezek akár külön-külön, de tetszőleges összeállításban is szerepelhetnek. Egyszerre több szempont szerinti szűrést alkalmazva a feltételek logikai ÉS kapcsolata szerint történik a keresés (pl. keressük az XY nevű bejelentőt egy adott településen, amikor a bejelentés időpontja 2 adott dátum között volt). A bejelentő nevénél és telefonszámánál nemcsak teljes szövegre, hanem adott szöveg előfordulására is kereshetünk, ilyenkor helyettesítő karaktereket is használhatunk (pl. a bejelentő nevénél KOV%-ot megadva az összes olyan bejelentést kapjuk eredményként, ahol a bejelentő neve KOVval kezdődik, és utána tetszőleges karaktersorozat áll).

A keresési eredmények (találatok) az ablak bal oldalán faszerkezetben, a jobb oldalon felül pedig, részletes listában jelennek meg. A lista tartalma ennél az ablaknál is – csakúgy, mint a többi ismertetettnél is - szoros kapcsolatban áll a faszerkezetben kiválasztott ponttal. FONTOS:

Amennyiben nem adunk meg semmilyen keresési feltételt, úgy eredményül az adatbázis összes adatát fogjuk kapni! A megjelenített adatokon változtatást nem lehet végrehajtani!

#### 7. Hiba visszakereső

A Hiba visszakereső futtatásával a Bejelentés visszakeresőhöz hasonlóan különböző szűrési feltételeknek megfelelő hibákat kereshetünk vissza az adatbázisból. A keresési eredmények között megtalálhatjuk az éppen kiadott hibáktól kezdve azokat a hibákat is, amelyeket már korábban a szerelőcsapatok kijavítottak, vagy éppen most vannak kijavítás alatt. A képernyőn megjelenő ablak:

| 🎾 Hiba visszakeresése          |                    |                    |                            |                                 |
|--------------------------------|--------------------|--------------------|----------------------------|---------------------------------|
| A 💈 👁 🗸                        |                    |                    |                            | 2003. 07. 24. 12:18:25          |
| 🕞 😋 Keresési eredmények (7 db) | Szakaszhiba?       | Hiba jellege       | Munkavezető                | 🛆 Hiba azonosító                |
| Belváros (0 db)                | Nem                | Kábelhiba          | 🗳 Bádonyi Tamás            | 👕 Budapest XI., Otthon utca 23  |
| 🗇 🔄 Dél-buda (6 db)            | Igen               |                    | 💐 Molnár II Géza           | 🔧 Budapest XII., Diana utca 7   |
| E- Budapest XI. (1 db)         | Nem                | Kábelhiba          | 💐 Bádonyi Tamás            | 👕 Budapest XXII., Badacsony u   |
| Budapest XI., Utthon utca 23   | Nem                | Kábelhiba          | 💐 Leimetter Gábor          | 🁕 Budapest XXII., Falka utca 8  |
| Badonyi Lamas                  | Nem                | Kábelhiba          | 😂 Bádonyi Tamás            | 🍟 Budapest XXII., Falka utca 8  |
| Budapest XII. (1 ub)           | Nem                |                    | 💐 Bádonyi Tamás            | 🁕 Budapest XXII., Kunyhó utca   |
| Déloest (0 db)                 | Nem                |                    | 💐 Bádonyi Tamás            | 🁕 Budapest XXII., Libertás utca |
| Észak-Budanest (0 db)          | Nem                |                    | 💐 Bádonyi Tamás            | 👕 Gyál, Zrínyi Miklós utca      |
|                                |                    |                    |                            |                                 |
|                                |                    |                    |                            |                                 |
|                                | •                  |                    |                            | F                               |
|                                | K CICHAL           |                    |                            |                                 |
|                                | Keresesi feltetele | к:                 |                            |                                 |
|                                | Helv Időpontol     | Julellen Felhas    | ználók ) Szerelőcsanatok ) | 250                             |
|                                |                    | (T concert i conce |                            |                                 |
|                                |                    |                    |                            |                                 |
|                                |                    |                    |                            |                                 |
|                                |                    | Budapes            | łX 🔽                       |                                 |
|                                |                    | Jungapor           |                            |                                 |
|                                | Utca:              | 144. utc           | a 🔻                        |                                 |
|                                |                    | 1                  |                            |                                 |
|                                |                    |                    |                            |                                 |
|                                |                    |                    |                            |                                 |
| 1                              |                    |                    |                            |                                 |

A szűrési feltételek megadására szolgáló beviteli mezők az ablak jobb oldalának alsó részében találhatók. Itt a következő feltételek szerinti keresést hajthatunk végre: tetszőleges település, ennek tetszőleges utcája, a hiba kiadásának, határidejének, kijavításának és lezárásának időpontja, hibajelleg, szakaszhiba, a hibát kiadó és lezáró felhasználó (diszpécser) valamint a szerelőcsapatok szerint.

Az eredmények ebben az esetben is, a bejelentés visszakereséshez hasonlóan, a faszerkezetben és a listában tekinthetők meg. FONTOS:

A megjelenített adatokon változtatást nem lehet végrehajtani! Amennyiben nem adunk meg semmilyen keresési feltételt, úgy eredményül az adatbázis összes adatát fogjuk kapni, és erről egy figyelmeztető üzenetet is küld a program:

| Figyelme | ztetés                                                                                            | × |  |  |  |  |  |  |  |
|----------|---------------------------------------------------------------------------------------------------|---|--|--|--|--|--|--|--|
| 2        | Nem adott meg semilyen keresési feltételt!<br>Az összes adat betöltése hosszú ideig is eltarthat! |   |  |  |  |  |  |  |  |
|          | Valóban az összes adatot akarja látni?                                                            |   |  |  |  |  |  |  |  |
|          | Igen Nem                                                                                          |   |  |  |  |  |  |  |  |

#### 8. Statisztika hibajelleg szerint

Ebben az ablakban az összes vagy egy kiválasztott terület, annak mindegyik vagy egy kiválasztott településének hibajellegek szerinti statisztikai adatai jeleníthetők meg a hibalezárás időpont határainak megadásával.

A táblázatban számszerűen láthatjuk a felhasználó beállításainak megfelelő adott jellegű hibák előfordulási számát.

Futtatásakor az alábbi ablak jelenik meg a képernyőn, ahol pl. a tesztadatok alapján azt láthatjuk, hogy az adott időszakban, az összes településre nézve a lezárt hibák között 1db kábelhiba volt Budapest XI. kerületében, és 2 db volt Budapest XXII. kerületében:

| 8- | statisztika hibajelleg        | szerint           |               |           |         |                        |
|----|-------------------------------|-------------------|---------------|-----------|---------|------------------------|
| 2  | Idő tartomár<br>(Hiba lezárá  | w: 2003.06<br>sa) | 5.29. 💌 20    | 03.07.23. | J [     | Frissítés              |
|    | Terület (Üze                  | m): Teljes B      | DK területre  |           |         | Export                 |
|    | Település: Összes település 💽 |                   |               |           |         | Destate                |
|    | Hibajell                      | eg: Minden        | hibajellegre  |           | - L     | Bezaras                |
|    | A nullákat is mutas:          | sa: 🗖             |               |           |         |                        |
|    |                               |                   |               |           |         |                        |
|    | Telepules Megnevezes          | s Eqyedi hiba     | a Szakaszhiba | Kábelhiba | Káreset | Ideiglenesen elhárítva |
|    | Budapest V.                   | 1                 | 0             | 0         | 1       | 0                      |
|    | Budapest VI.                  | 0                 | 1             | 0         | 0       | 0                      |
|    | Budapest X.                   | 1                 | 2             | 0         | 1       | 0                      |
|    | Budapest XIV.                 | 0                 | 1             | 0         | 0       | 0                      |
|    | Budapest XVI.                 | 0                 | 0             | 1         | 0       | 0                      |
|    | Budapest XX.                  | 0                 | 2             | 0         | 0       | 0                      |
|    |                               |                   |               |           |         |                        |
|    |                               |                   |               |           |         |                        |
|    |                               |                   |               |           |         |                        |
|    |                               |                   |               |           |         |                        |

Az ablakban megjelenő eredmények az "Export" gomb benyomásával átvihetők egy MS Excel munkafüzetbe, ahol ezekkel az adatokkal további feldolgozás, dokumentumba beillesztés stb. végezhető.

A fenti adatok exportálása estén az alábbi munkafüzetet láthatjuk az Excelben:

| Hicrosoft Excel - stat_hib_ | jelxls        |                |           |          |                       |                                       |                       |                          |
|-----------------------------|---------------|----------------|-----------|----------|-----------------------|---------------------------------------|-----------------------|--------------------------|
| Ele Edit View Insert        | Figmat Tools  | Qata Window    | Help      |          |                       |                                       |                       | Type a question for help |
|                             | A 10+ 14-14   | . 9. 2 . 1     | 1149 0    | BIM      | s Sans Sent + 30      | - B / U E E E                         | 10 00 10 10           | AL HE HE HE A. C. A      |
|                             | Televiles Man |                |           | 1 Sau    | 1 and a second second |                                       | 1 -1 is in            | ** ** ** · · · · ·       |
| AI                          | Telepores may | evezes         | 0         | -        | E                     | 0                                     |                       |                          |
| Toloculos Montemati         | Emadibilia    | Cashacabiha /  | Cababba I | Chinad   | Idaiolasas an albàshm | Toe stat muties al doop as            | Readbas iizemel       | New BOX beredenes        |
| Butanest)                   | 74            | Stakostinoo ii | 10        | areset . | and the second second | 1 Bryezen munka ervegezve             | Policiaurer ar dinier | Nem Dux Derendezes       |
| Budapast                    | 96            | 37             | 13        | 3        | i P                   | i T                                   | 21                    | 0                        |
| Budanest II                 | 87            | 29             | 22        | 15       | ( F                   | í ř                                   | 20                    | 6                        |
| Budapast N                  | 63            | 20             | 14        | 3        | Č 7                   | A T                                   |                       | 8                        |
| Budapest N                  | 65            | 37             | 10        | 9        | 8                     | 7                                     | 18                    | 3                        |
| ButspettV                   | 20            | 27             | 11        | 1        | e e                   | l T                                   | 21                    | 0                        |
| Budapest VI                 | 12            | 10             | 31        | n        | P P                   | 1 7                                   | 47                    | 2                        |
| Budanest VII                | 27            | 6              | 7         | 0        | ě ř                   | 1                                     | 7                     | 0                        |
| Budanest VII.               | 24            | 28             | 25        | 1        | e e                   | 2                                     | 9                     | i i                      |
| BudapestX                   | 43            | 58             | 7         | 8        | p p                   | í í                                   | 18                    | 3                        |
| Budanest 3                  | 255           | 36             | 24        | 11       | 7                     | i i i i i i i i i i i i i i i i i i i | 16                    | 5                        |
| Rudanest XII.               | 66            | 45             | 38        | 3        | 6 9                   | l P                                   | 14                    | 4                        |
| Budapest XII                | 62            | 40             | 2         | 6        | ( P                   | 0 D                                   | 23                    | 4                        |
| BudapestXV                  | 111           | 15             | 27        | 13       | Γ - P                 | í Ť                                   | 6                     | 0                        |
| Budapest XIX                | 101           | 43             | 9         | 2        | e e                   | d o                                   | 7                     | 0                        |
| BudapestXV.                 | 99            | 53             | 13        | 5        | Č. P                  | a a a a a a a a a a a a a a a a a a a | 24                    | 0                        |
| BudapestXVI.                | 156           | 38             | 5         | 0        | () ()                 | d Ø                                   | 36                    | 2                        |
| BudapestXVII.               | 177           | 35             | 1         | 0        | C C                   | d Ø                                   | 15                    | 2                        |
| BudapestXVIII.              | 192           | 35             | 0         | 4        | C                     | 0                                     | 16                    | 1                        |
| BudapestXX                  | 118           | 26             | 5         | 0        | Ø                     | 0                                     | 19                    | 2                        |
| Budapest XX                 | 134           | 47             | 10        | 1        | Ĵ,                    | 0                                     | 10                    | 5                        |
| Budepest XXII               | 182           | 41             | 12        | 0        | 0                     | 0                                     | 10                    | 0                        |
| Budapest XXII.              | 45            | 24             | 0         | 0        | 0                     | 0                                     | 39                    | 4                        |
|                             |               |                |           |          | (                     | (                                     |                       |                          |
| Statisztika hibat           | ieleg szeriet |                |           |          |                       |                                       |                       |                          |
| 4                           | in game       |                |           |          |                       | 4.51                                  |                       | 11.04                    |

#### 9. Statisztika hibajavítási határidők szerint

A hibajavítási határidők szerinti statisztika eredményeként azokat a lezárt (kijavított) hibákat kapjuk, amelyek a felhasználó a keresési (szűrési) feltételeinek megfelelnek. Ezeket a feltételeket az ablak jobb oldalán alul látható beviteli mezőkben adhatjuk meg: egy kiválasztott település, esetleg annak egy utcája, a hiba bejelentésének időpont határai, a bejelentés oka valamint a hiba elhárításához szükséges idő (a bejelentés és a kijavítás időpontja közötti idő)

| 💑 Hibajavítási határidők                                                                                                    |                                                                                                    |                                                                                                   |                                                                  |                                   |
|----------------------------------------------------------------------------------------------------|----------------------------------------------------------------------------------------------------|---------------------------------------------------------------------------------------------------|------------------------------------------------------------------|-----------------------------------|
| A 💈 👁 🗸                                                                                                    |                                                                                                    |                                                                                                   | 2003. 07. 3                                                      | 24. 12:14:26                      |
| <ul> <li>Keresési eredmények (3 db)</li> <li>Belváros (0 db)</li> <li>Dél-buda (3 db)</li> <li>Budapest XI. (1 db)</li> <li>Budapest XI., Otthon utca 23</li> <li>Budapest XII. (2 db)</li> <li>Budapest XXII. (2 db)</li> <li>Budapest XXII., Badacsony utca 7</li> <li>Budapest XXII., Falka utca 8</li> <li>Dél-pest (0 db)</li> <li>Eszak-Budapest (0 db)</li> <li>Terület nélkül (0 db)</li> </ul> | Bejelentés időpontja<br>2003. 07. 16. 18:39:56<br>2003. 07. 17. 11:01:30<br>2003. 07. 16. 15:35:43<br>◀<br>Keresési feltételek: | Kijavítás időpontja<br>2003. 07. 21. 11:57:42<br>2003. 07. 22. 11:09:45<br>2003. 07. 21. 12:03:24 | Munkavezető<br>Bádonyi Tamás<br>Bádonyi Tamás<br>Leimetter Gábor | A Hiba<br>Budar<br>Budar<br>Budar |
|                                                                                                    | <ul> <li>Település:</li> <li>Utca:</li> <li>Időpont határok:</li> </ul>                                                         | Abony<br>-<br>2003. 07. 24.<br>2003. 07. 24.                                                      | ✓ +tól ✓ ig                                                      |                                   |
|                                                                                                    | <ul> <li>Bejelentés oka:</li> <li>Elhárítási idő nagy</li> </ul>                                                                | Közvilágítási egyedi hiba<br>vobb vagy egyenlő, mint: 8                                           | ▼<br>▼ nap                                                       |                                   |

Futtatásakor a következő ablak látható a képernyőn:

Abban az esetben, ha nem adunk meg semmilyen feltételt a kereséshez, az adatbázisban tárolt összes hibát kapjuk eredményül. Ekkor az alábbi figyelmeztető üzenetet küldi a program:

| Figyelmeztetés 🔀 |                                                                                                   |  |  |  |  |  |  |  |
|------------------|---------------------------------------------------------------------------------------------------|--|--|--|--|--|--|--|
| ?                | Nem adott meg semilyen keresési feltételt!<br>Az összes adat betöltése hosszú ideig is eltarthat! |  |  |  |  |  |  |  |
|                  | Valóban az összes adatot akarja látni?                                                            |  |  |  |  |  |  |  |
|                  | Igen Nem                                                                                          |  |  |  |  |  |  |  |

A felsorolásszerű eredmények az ablak baloldalán található faszerkezetben, a részletes adatok a jobb oldalon látható listában jelennek meg. Ebben az ablakban is a listában látható részletes adatok a faszerkezetben kiválasztott ponttól függően változnak.

#### 10. Statisztika átlagos elhárítási idők szerint

Ebben a statisztikai ablakban területi esetleg település szerinti csoportosításban tekinthetjük meg az adott időszakban lezárt hibák jelleg szerinti elhárításhoz szükséges időtartamát. Az átlagos elhárítási idő megjelenítése napban, vagy órában történhet a felhasználó választása szerint.

Tesztadatok felhasználásával az alábbi ablak látható a statisztika futtatásakor:

| 8     | Á | tlagos elhárítási idől             | k           |                               |              |                      | _ 🗆 🗵                           |
|-------|---|------------------------------------|-------------|-------------------------------|--------------|----------------------|---------------------------------|
| (     | 3 | ldő tartomán<br>Bejelentés felvéte | iy:<br>ele) | 2002.07.29. 💌 2003.0          | 07.23. 💌     |                      | Frissítés                       |
|       |   | Terület (Üzer                      | m):         | Teljes BDK területre          | •            |                      | Export                          |
|       |   | Felbonta                           | ás:         | Településekre                 |              |                      | Destite                         |
|       |   | Hibajelle                          | eg:         | Minden hibafajtára            | -            |                      | Bezaras                         |
|       |   |                                    |             | Eredmények megjeleníl         | tése órában  |                      |                                 |
|       |   | Települések                        | Kö          | zvilágítási egyedi hiba (óra) | Közvilágítás | i szakasz hiba (óra) | Közvilágítási, egyéb hiba (óra) |
| •     | E | Budapest V.                        | 619         | 3,00                          | 869,00       |                      |                                 |
|       | E | Budapest VI.                       | 844         | 4,00                          |              |                      |                                 |
| 0.00  | E | Budapest X.                        |             |                               | 419,25       |                      |                                 |
|       | E | Budapest XIV.                      | 845         | 5,00                          |              |                      |                                 |
| 8 835 | E | Budapest XVI.                      | 855         | 5,00                          |              |                      |                                 |
|       | E | Budapest XX.                       |             |                               | 362,50       |                      |                                 |
|       |   |                                    |             |                               |              |                      |                                 |
|       |   |                                    |             |                               |              |                      |                                 |
|       |   |                                    |             |                               |              |                      |                                 |

Az "Export" gomb segítségével a táblázat adatai MS Excel munkafüzetbe vihetők át, ahol az adatokkal további adatfeldolgozás is végezhető. A fenti táblázat exportálása estén az alábbi munkafüzetet láthatjuk az Excel-ben:

| M    | Microsoft Excel - stat_atl_hib_elh.xls |                               |                   |                  |                 |               |                                |       |      |
|------|----------------------------------------|-------------------------------|-------------------|------------------|-----------------|---------------|--------------------------------|-------|------|
| :0   | Ele Edit View                          | Insert Format Tools           | Data <u>Win</u> d | low <u>H</u> elp |                 |               | Type a question for help       | 8     | ×    |
| En   | 🙈 🔲 🖗                                  | MS Sans Serif                 | 10 - 1            | в <i>г</i> и     |                 |               | ,*** *** 注意 **** **            | 3 - A | - 11 |
|      | A1 -                                   | C Tolonülások                 |                   |                  |                 |               | · we are take after t          |       |      |
|      |                                        | Jx Telepulesen                |                   |                  | <u> </u>        |               | 0                              | E     |      |
| 1    | A                                      | D<br>Kën iléniténi na mdi kik | a (ára) Ki        | بقاقه فالده      | i ozakacz kilo  | a (éra) Köz i | U<br>Léaitéai aguáb biba (éra) | E     |      |
| 2    | Budanost                               | 157 30                        |                   | 20110121103      | ST SZOKOSZ 1110 |               | iagilasi, egyeb iliba (oraj    |       | - 11 |
| 3    | Budanest II                            | 105.00                        | 86                | 54               |                 | 180.0         | n                              |       | -111 |
| 4    | Budanest III                           | 186.07                        | 12                | 2 43             |                 | 164.3         | 7                              |       | -111 |
| 5    | BudanestIV                             | 192.46                        | 12                | 7.03             |                 | 37.00         |                                |       | -111 |
| 6    | Budanest V.                            | 114.29                        | 511               | 2.84             |                 | 36.00         |                                |       | -111 |
| 7    | Budapest VI.                           | 250,78                        | 15                | 3.54             |                 | 50,79         |                                |       | -111 |
| 8    | Budapest VII.                          | 281,15                        | 16                | 0.43             |                 | 205.5         | 0                              |       | - 11 |
| 9    | Budapest VIII.                         | 210,19                        | 11                | 2,40             |                 | 133,3         | 3                              |       | -    |
| 10   | Budapest IX.                           | 52,90                         | 35                | .20              |                 | 28,26         |                                |       | 11   |
| 11   | BudapestX.                             | 62,48                         | 35                | ,88              |                 | 28,18         |                                |       |      |
| 12   | Budapest XI.                           | 75,23                         | 44                | l,41             |                 | 51,60         |                                |       |      |
| 13   | Budapest XII.                          | 79,54                         | 39                | .63              |                 | 30,40         |                                |       |      |
| 14   | Budapest XIII.                         | 164,07                        | 23                | 7,00             |                 | 180,6         | 0                              |       |      |
| 15   | BudapestXIV.                           | 183,22                        | 10                | 8,60             |                 | 206,8         | 7                              |       |      |
| 16   | BudapestXV.                            | 88,02                         | 90                | ,34              |                 | 233,1         | 7                              |       |      |
| 17   | BudapestXVI.                           | 150,80                        | 99                | ,96              |                 | 131,5         | 7                              |       |      |
| 18   | BudapestXVII.                          | 42,57                         | 41                | ,02              |                 | 14,32         |                                |       |      |
| 19   | BudapestXVIII.                         | 50,18                         | 28                | .84              |                 | 27,61         |                                |       |      |
| 20   | BudapestXIX.                           | 48.76                         | 42                | .74              |                 | 19,75         |                                |       |      |
| 21   | BudapestXX.                            | 47,07                         | 45                | ,06              |                 | 28,57         |                                |       |      |
| 22   | Budapest XXI.                          | 44,88                         | 21                | ,84              |                 | 14,53         |                                |       | - 11 |
| 23   | Budapest XXII.                         | 84,03                         | 32                | .11              |                 | 134,5         | 0                              |       |      |
| 24   | Budapest XXIII.                        | 53,89                         | 29                | ,66              |                 | 13,17         |                                |       | - 11 |
| 25   |                                        |                               |                   |                  |                 |               |                                |       | . 🗉  |
| H 4  | ► H \ Atlagos_e                        | lhárítási_idők/               |                   |                  | 1               | •             |                                | •     |      |
| Read | У                                      |                               |                   |                  |                 |               | NUM                            |       | 11.  |

#### 11. Tervezett munkák határideje

A tervezett munkák határidő szerinti statisztika eredményeként azokat a lezárt tervezett munkák listáját kapjuk, amelyek a felhasználó a keresési (szűrési) feltételeinek megfelelnek. Ezeket a feltételeket az ablak jobb oldalán alul látható beviteli mezőkben adhatjuk meg: egy kiválasztott település, esetleg annak egy utcája, a tervezett munka bejelentésének időpont határai, a bejelentés oka valamint a munka elvégzésére fordított idő (a bejelentés és az elvégzés időpontja közötti idő) Futtatásakor a következő ablak látható a képernyőn:

| Tervezett munkák határideje      |                                    |                           |                |                      |                      |              |  |  |  |
|----------------------------------|------------------------------------|---------------------------|----------------|----------------------|----------------------|--------------|--|--|--|
| A 🗈 👁 •                          | 2                                  |                           |                |                      | 2007.12.3            | 21. 23:41:37 |  |  |  |
| Keresési eredmények (7 db)       | <ul> <li>Hiba azonosító</li> </ul> |                           | Munkavezető    | Bejelentés időpontja | Kijavítás időpontja  | Munkave      |  |  |  |
| 🖻 🔁 Belváros (7 db)              | Ten Budapest XVI., .               |                           | Molnár II Géza | 2007.05.04. 7:01:20  | 2007.05.11. 6:40:35  |              |  |  |  |
| 🖻 🔄 Budapest XVI. (7 db)         | Te Budapest XVI., Bény utc         | a                         | Bádonyi Tamás  | 2007.08.03. 1:44:54  | 2007.08.03. 15:17:30 |              |  |  |  |
| Budapest XVI.                    | 🛅 Budapest XVI., Csömöri i         | it .                      | Szabó Pál      | 2007.04.24. 6:33:51  | 2007.04.25. 14:42:22 |              |  |  |  |
| Budapest XVI., Beny utca         | 🛅 Budapest XVI., Csömöri i         | it .                      | Jáger Lajos    | 2007.04.24. 14:02:18 | 2007.04.25. 10:05:18 |              |  |  |  |
| Budapest XVI., Lsomori ut        | 🛅 Budapest XVI., Kerepesi          | út KErtészettel szemben   | Molnár II Géza | 2007.09.20. 9:02:10  | 2007.09.21. 19:01:55 |              |  |  |  |
| Budapest XVI., Comori ut         | 🛅 Budapest XVI., Veres Pé          | ter út                    | Bádonyi Tamás  | 2007.07.04. 15:07:40 | 2007.07.06. 6:28:44  |              |  |  |  |
| The Budapest XVI., Kelepest ut I | 🛅 Budapest XVI., Veres Pé          | ter út                    | Bádonyi Tamás  | 2007.07.06. 6:29:31  | 2007.07.12. 6:21:00  |              |  |  |  |
| Budapest XVI. Veres Péter        | 2.27                               |                           |                |                      |                      |              |  |  |  |
|                                  |                                    |                           |                |                      |                      |              |  |  |  |
|                                  |                                    |                           |                |                      |                      |              |  |  |  |
|                                  |                                    |                           |                |                      |                      |              |  |  |  |
|                                  |                                    |                           |                |                      |                      |              |  |  |  |
|                                  | Keresési feltételek:               |                           |                |                      |                      |              |  |  |  |
|                                  | Telepilés:                         | Talacités Rudacet Mil     |                |                      |                      |              |  |  |  |
|                                  | i copulot.                         | Teorespoort in            |                | 2                    |                      |              |  |  |  |
|                                  | T Utcai                            | *felsőmalom               |                |                      |                      |              |  |  |  |
|                                  |                                    | 1                         | _              |                      |                      |              |  |  |  |
|                                  |                                    | 2007.12.21.               | 👻 -tól         |                      |                      |              |  |  |  |
|                                  | Időpont határok:                   |                           |                |                      |                      |              |  |  |  |
|                                  |                                    | 2007.12.21.               |                |                      |                      |              |  |  |  |
|                                  |                                    |                           |                |                      |                      |              |  |  |  |
|                                  | Elejelentés oka:                   | Karácsonyi diszítés       | <del>~</del>   |                      |                      |              |  |  |  |
|                                  | EN LA CAR                          |                           |                |                      |                      |              |  |  |  |
|                                  | Munkavegzes ideje                  | nagyobb vagy egyenio, mir | nt 📋 📩 nap     |                      |                      |              |  |  |  |
|                                  |                                    |                           |                |                      |                      |              |  |  |  |

Abban az esetben, ha nem adunk meg semmilyen feltételt a kereséshez, az adatbázisban tárolt összes tervezett munkát kapjuk eredményül. Tekintettel arra, hogy ez a művelet sok ideig eltarthat, erre vonatkozóan megerősítést kér a program:

| Figyelme | ztetés 🛛 🔀                                                                                        |  |  |  |  |  |
|----------|---------------------------------------------------------------------------------------------------|--|--|--|--|--|
| ?        | Nem adott meg semilyen keresési feltételt!<br>Az összes adat betöltése hosszú ideig is eltarthat! |  |  |  |  |  |
|          | Valóban az összes adatot akarja látni?                                                            |  |  |  |  |  |
|          | Igen Nem                                                                                          |  |  |  |  |  |

A felsorolásszerű eredmények az ablak baloldalán található faszerkezetben, a részletes adatok a jobb oldalon látható listában jelennek meg. Ebben az ablakban is a listában látható részletes adatok a faszerkezetben kiválasztott ponttól függően változnak.

#### 12. Átlagos munkavégzési idők

Ebben a statisztikai ablakban területi, esetleg település szerinti csoportosításban tekinthetjük meg az adott időszakban elvégzett tervezett munkák elvégzéséhez szükséges átlagos időtartamokat. Az átlagos munkavégzési idő megjelenítése napban, vagy órában történhet a felhasználó választása szerint.

Tesztadatok felhasználásával az alábbi ablak látható a statisztika futtatásakor:

| 1 | Átlag munkavégzési                | idők                           |                           |                           |  |  |  |
|---|-----------------------------------|--------------------------------|---------------------------|---------------------------|--|--|--|
| 8 | Idő tartomá<br>(Bejelentés felvét | ny: 2007.01.29. 💌 2007<br>ele) | 7.12.29.                  | Frissítés                 |  |  |  |
|   | Terület (Üze                      | em): Teljes BDK területre      | <b>•</b>                  | Export                    |  |  |  |
|   | Felbon                            | tás: Üzemegységre              | Üzemegységre              |                           |  |  |  |
|   | Munka típu                        | usa: Minden munkatípusra       | •                         | Bezárás                   |  |  |  |
|   |                                   | 🔽 Eredmények megjeler          | nítése órában             |                           |  |  |  |
|   | Terulet Megnevezes                | Bekonstrukciós munka (óra)     | Megrendeléses munka (óra) | Karácsonui díszítés (óra) |  |  |  |
| ► | Belváros                          | 73,25                          | 28,32                     | 129,39                    |  |  |  |
|   | Dél-pest                          | 59,17                          | 56,33                     |                           |  |  |  |
|   |                                   |                                |                           |                           |  |  |  |

Az "Export" gomb segítségével a táblázat adatai MS Excel munkafüzetbe vihetők át, ahol az adatokkal további adatfeldolgozás is végezhető. A fenti táblázat exportálása estén az alábbi munkafüzetet láthatjuk az Excel-ben:

| M    | icrosoft Ex | cel - atl_i    | munk   | _idok.xls   | 3        |       |       |        |          | _      |       |                       | _19         | X  |
|------|-------------|----------------|--------|-------------|----------|-------|-------|--------|----------|--------|-------|-----------------------|-------------|----|
| 1    | Ele Edit    | View 1         | Insert | Format      | Tools    | Data  | Windo | w Help | e.       |        | Тур   | e a question for help | 6           | ×  |
| 1    | MS          | Sans Serif     |        | <b>v</b> 10 | -   B    | ΙŪ    | F     | = =    | ·        | % ,    | .0 .0 | 8 譚譚                  | 3 - A       | -  |
|      | A1          | -              | fx.    | Terulet     | Megne    | vezes |       |        |          |        |       |                       |             |    |
|      |             | A              |        |             | В        | 1     |       |        | С        |        |       | D                     |             | -  |
| 1    | Terulet_N   | <i>leqneve</i> | zes    | Rekons      | trukciós | munka | (óra) | Megre  | ndeléses | munkai | (óra) | Karácsonyi dísz       | zítés (óra) | 1- |
| 2    | Belváros    | 100            |        | 73,25       |          |       |       | 28,32  |          |        |       | 129,39                |             |    |
| 3    | Dél-pest    |                |        | 59,17       |          |       |       | 56,33  |          |        |       |                       |             |    |
| 4    |             |                |        |             |          |       |       |        |          |        |       |                       |             |    |
| 5    |             |                |        |             |          |       |       |        |          |        |       |                       |             | -  |
| 6    |             |                |        |             |          |       |       |        |          |        |       |                       |             |    |
| 7    |             |                |        |             |          |       |       |        |          |        |       |                       |             |    |
| 8    |             |                |        |             |          |       |       |        |          |        |       |                       |             |    |
| 9    |             |                |        |             |          |       |       |        |          |        |       |                       |             |    |
| 10   |             |                |        |             |          |       |       |        |          |        |       |                       |             | -  |
| 4 4  | + H Atl     | agos_mu        | nkav   | égzési_id   | lők/     |       |       |        | 1        |        |       |                       | •           | 1  |
| Read | y           |                |        |             |          |       |       |        |          |        |       | NUM                   |             | 1  |

Az ablak segítségével kinyomtathatjuk az aktuális napon szerelőcsapatokba beosztott és ott dolgozó szerelők listáját. Elindításakor az alábbi ablak látható:

| Szerelők l | Szerelők beosztásának nyomtatása                                                         |          |         |   |  |  |  |  |
|------------|------------------------------------------------------------------------------------------|----------|---------|---|--|--|--|--|
|            |                                                                                          |          |         |   |  |  |  |  |
| \<br>9     | Válassza ki azt a területet, (üzemet) amelynek<br>Szerelői beosztását nyomtatni kívánja: |          |         |   |  |  |  |  |
|            | Terület:                                                                                 | Belváros |         | • |  |  |  |  |
| [          | Nyomtatás                                                                                | i kép    | Bezárás |   |  |  |  |  |

A "Nyomtatási kép" nyomógomb alkalmazásával kezdeményezhetjük a beosztás nyomtatását. Az ekkor felnyíló ablakban először megtekinthetjük az irat nyomtatási képét, s ha azt megfelelőnek találjuk, akkor a "Nyomtatás" gomb benyomásával kinyomtathatjuk az aznapi szerelői beosztást.

Az ekkor megjelenő ablak képe tesztadatok felhasználásával (1. oldal):

| Szerelői beosztás nyomtatása        |                 |                 |                    |  |  |  |
|-------------------------------------|-----------------|-----------------|--------------------|--|--|--|
|                                     |                 |                 |                    |  |  |  |
| Nyomtató                            |                 |                 |                    |  |  |  |
| Nyomtató: Adobe PDF                 |                 |                 | î                  |  |  |  |
| Tájolás fekvő                       | BDK             |                 | _                  |  |  |  |
| Felbontás 1200 DPI                  | -               |                 | <b>_</b>           |  |  |  |
| Csatlakozás Ne00:                   |                 |                 |                    |  |  |  |
| Bal margó 0,03 mm                   |                 |                 |                    |  |  |  |
| Felső margó 0,00 mm                 |                 | A               | nai napon az alább |  |  |  |
| Nyomtatási kép                      |                 |                 |                    |  |  |  |
| Méret 100 % 💌                       | Munkavezető     | Gk. v., segítő  | Szerelő I.         |  |  |  |
|                                     | DE _20-as címek |                 |                    |  |  |  |
|                                     | DE _Kábelhiba   |                 |                    |  |  |  |
| 1. oldal előnézet 2. oldal előnézet | DE _Káreset     |                 |                    |  |  |  |
|                                     | DE Vámos Zsolt  | Sándor József   |                    |  |  |  |
|                                     | DE Szabó Pál    | Tiringer Attila |                    |  |  |  |
| <u>N</u> yomtatás <u>B</u> ezár     | DE Nagy Sándor  | Riscutia Gábor  | • •                |  |  |  |

A megjelenő ablak képe tesztadatok felhasználásával (2. oldal):

| Szerelői beosztás nyomtatása        |                |                                                 |
|-------------------------------------|----------------|-------------------------------------------------|
| Nyomtató                            |                |                                                 |
| Nyomtató: Adobe PDF                 |                | Szorolői hogozi                                 |
| Tájolás álló                        | BDK            | <u>Szereioi beosz</u><br>Belváros Közvilágítási |
| Felbontás 1200 DPI                  | -              |                                                 |
| Csatlakozas NeUU:                   |                |                                                 |
| Felső margó 0,00 mm                 | А              | mai napon az alábbi szerelők nem                |
|                                     | Szabadságon lé | vő szerelők:                                    |
| Nyomtatasi kep                      | Hajduk Pál     | Molnár II Gé                                    |
|                                     |                |                                                 |
|                                     |                |                                                 |
| 1. oldal előnézet 2. oldal előnézet |                |                                                 |
|                                     |                |                                                 |
|                                     |                |                                                 |
| <u>N</u> yomtatás <u>B</u> ezár     |                |                                                 |

Az előzetes igénynek megfelelően a nyomtatás mindig a számítógép alapértelmezett nyomtatójára történik!

A nyomtatási kép a gördítő sávokkal vagy az egér, lenyomott bal gombjával együtt történő elmozdításával mozgatható.

A kép felett az egérmutató normál esetben (?), míg lenyomott bal egér gomb esetén pedig (?) jelenik meg.

#### 14. Adatbázis információ

Ebben az ablakban az adatbázissal kapcsolatos információk tekinthetők meg. Itt látható az adatbázis fájlneve, létrehozásának illetve lezárásának időpontja. Amennyiben a teljes adatbázis nem egy fájlban található, akkor a lista tartalmazza az egymáshoz láncként csatlakozó fájlok nevét, az aktuális adatbázis (amelyikbe az új adatok felvétele történik) nevét pirossal kiemelve.

Futtatásakor a következő képen látható ablak jelenik meg:

![](_page_42_Picture_3.jpeg)

#### 15. Transzfer események

A KVIL - MIRTUSZ adatcserében bekövetkezett hiba az adatcsere ideiglenes vagy végleges leállását okozhatja.

Tekintettel arra, hogy a KVIL Transzfer – interfész – független a KVIL programtól, a KVIL klienseknek információt kell kapniuk egy esetleges meghibásodásról.

A KVIL Transzfer kiemelt eseményeiről információt kapunk a Transzfer események ablakban:

| Sorszám | Dátum                | Adatirány | Özenet                | Adatcsere történt |  |  |
|---------|----------------------|-----------|-----------------------|-------------------|--|--|
| 735     | 2010.01.19. 17:19:08 | Import    | Importciklus lefutott | Igen              |  |  |
| 736     | 2010.01.19. 17:19:10 | Export    | Exportciklus lefutott | Nem               |  |  |
| 737     | 2010.01.19. 17:24:13 | Import    | Importciklus lefutott | Nem               |  |  |
| 738     | 2010.01.19. 17:24:15 | Export    | Exportciklus lefutott | Nem               |  |  |
| 739     | 2010.01.19. 17:29:20 | Import    | Importciklus lefutott | Igen              |  |  |
| 740     | 2010.01.19. 17:29:22 | Export    | Exportciklus lefutott | Nem               |  |  |
| 741     | 2010.01.19. 17:34:26 | Import    | Importciklus lefutott | Igen              |  |  |
| 742     | 2010.01.19. 17:34:28 | Export    | Exportciklus lefutott | Nem               |  |  |
| 743     | 2010.01.19. 17:39:31 | Import    | Importciklus lefutott | Igen              |  |  |
| 744     | 2010/01/19/17:39:33  | Export    | Exportciklus lefutott | Nem               |  |  |
|         |                      |           |                       |                   |  |  |

Az adatcsere valószínűsített vagy tényleges hibája esetén a program főablakának státuszsorában villogó ikonok figyelmeztetik a felhasználót. Az ikonok mindaddig láthatóak, amíg a Transzfer események ablakot meg nem nyitják és nem nyugtázzák az ott látható üzeneteket.

Az adatcsere hibák két fő részre bonthatóak:

 MIRTUSZ hiba. A MIRTUSZ oldali interfész hibájáról nincs közvetlen információnk – általában pont az a probléma, hogy nem tud információt küldeni. A KVIL Transzfer minden esetben bejegyzést készít az adatbázisba, amikor a MIRTUSZ adatokat küldött. Az utolsó adatcserétől eltelt idő alapján a KVIL valószínűsíti, hogy MIRTUSZ hiba van.

Ebben az esetben a MIRTUSZ rendszer üzemeltetőjét kell értesíteni. (Az eltelt időt az adatcsere ciklusához mérjük úgy, hogy az adatcsere időintervallumát megszorozzuk egy konstans értékkel. A szorzó értéke az adatbázisban tárolt érték, ami szükség esetén módosítható.)

 KVIL Transzfer hiba. A transzfer teljes működésképtelensége esetén – vagy, ha nem fér hozzá az adatbázishoz – nem tud bejegyzéseket készíteni az adatbázisban. Az utolsó bejegyzés óta eltelt idő alapján a KVIL kliens valószínűsítheti a transzfer hibáját és ezt a főablak státuszsorában villogó ikonnal jelzi.

Ebben az esetben ellenőrizni kell a transzfert futtató gépet és szükség esetén a KVIL program készítőjét értesíteni.

(Az eltelt időt az adatcsere ciklusához mérjük úgy, hogy az adatcsere időintervallumát megszorozzuk egy konstans értékkel. A szorzó értéke az adatbázisban tárolt érték, ami szükség esetén módosítható.)

A listában különböző információk láthatóak, ami alapján a felhasználó meg tudja határozni a szükséges lépéseket. Az ablakban nem a tényleges hibaüzenetek jelennek meg, hanem azoknak egy - a felhasználó nyelvezetére lefordított szövegek.

A listában látható információk a következők:

- Sorszám és ikon:
  - o a pipával jelezzük, hogy nincs hiba
  - kérdőjel mutatja, hogy olyan hiba van, amihez nem tartozik felhasználó nyelvezetére való fordítás
    - (A konkrét hibaüzenet a transzfer logfájljaiban megtalálható.)
  - $\circ$  felkiáltójel jelenik meg a sor elején, amennyiben hiba van
- Dátum: az üzenet bejegyzésének dátuma. (Amikor a transzfer beírta.)
- Adatirány: export vagy import
- Üzenet: a konkrét üzenet. Ez akkor is van, ha nincs hiba.
- Adatcsere történt: ez alapvető információ. Ebből következtet a KVIL a KVIL Transzfer illetve a MIRTUSZ interfész hibájára.

Az ablakban megjelenítjük külön kiemelve az utolsó adatcsere és az utolsó transzfer bejegyzés időpontját is.

Az ablakban mindig az utolsó 200 üzenet látható. Az ettől korábban keletkezett eseményeket a KVIL Transzfer logfájljaiban lehet megtalálni. Az ablakban az "OK" gomb szolgál a nyugtázásra, amelynek megnyomásával a főablak transzfer hibára utaló villogó ikonjai eltűnnek mindaddig, amíg újabb hiba nem keletkezik. Tekintettel arra, hogy a transzfer hibája esetén általában speciális beavatkozásra van szükség nem törekedtünk arra, hogy minden hibaüzenetet lefordítsunk.

A KVIL Transzfer részletes működését és a legjellemzőbb hibákat egy későbbi fejezetben ismertetjük, ebben a fejezetben a KVIL programban megjelenő üzeneteket mutatjuk be.

#### 16. Ügyelet (KVIL 1.3.0 verziótól)

Az eszköztár ehhez tartozó gombjának benyomásakor egy menü jelenik meg, amelyből kiválasztható a kívánt funkció:

![](_page_45_Figure_2.jpeg)

#### 1. Ügyelet események

A megjelenő ablakban az ügyelet átadás/visszavételhez tartozó, adatbázisban tárolt események listája tekinthető meg, amely tartalmazza az esemény sorszámát, kezdő és vég időpontját, az eseményt beállító diszpécser nevét valamint az esemény leírását. A lista szűrhető úgy, hogy tartalmazza az elmúlt 1 hét, 2 hét, 30 nap vagy az összes eseményt (a legfrissebb esemény az első sorban található):

| Ü | gyelet es | emények              |             |                 |                             |                                            |   |
|---|-----------|----------------------|-------------|-----------------|-----------------------------|--------------------------------------------|---|
| 1 |           |                      |             |                 |                             | Utolsó 1 hét adatai                        | - |
|   | Sorszám   | Kezdő időpont        | Vég időpont | Diszpécser neve | Esemény                     | Utolsó 1 hét adatai<br>Utolsó 2 hét adatai |   |
|   | 鹮 1       | 2010.04.04. 13:04:34 |             | Tage Land       | Ügyeletet az NSG központi o | Utolsó 30 nap adatai                       |   |
|   |           |                      |             |                 |                             | Osszes adat                                |   |
|   |           |                      |             |                 |                             |                                            |   |
|   |           |                      |             |                 |                             |                                            |   |
|   |           |                      |             |                 |                             |                                            |   |
|   |           |                      |             |                 |                             |                                            |   |
|   |           |                      |             |                 |                             |                                            |   |
|   |           |                      |             |                 |                             |                                            |   |
|   |           |                      |             |                 |                             |                                            |   |
|   |           |                      |             |                 |                             |                                            |   |
|   |           |                      |             |                 |                             |                                            |   |
|   | Ok Mégsem |                      |             |                 |                             |                                            |   |

#### 2. Ügyelet átadás/visszavétel

Ebben az ablakban adhatja át, illetve veheti vissza az ügyeletet a BDK diszpécsere:

| Ügyelet átadás/visszavétel                  | ×      |
|---------------------------------------------|--------|
|                                             |        |
| Ogyelet a BDK diszpécsemél                  | ОК     |
| 🔿 Ügyeletet az NSG központi diszpécsemél  👰 | Mégsem |

A program csak az aktuális állapottal ellenkező ügyeleteseményt enged beállítani, azaz ha az ügyelet az NSG központi diszpécsernél van, akkor ezt csak az "Ügyelet a BDK diszpécsernél" állapotba állítható. Ezt az "Ok" gomb engedélyezett vagy tiltott állapota mutatja.

#### 17. Beállítások

Ebben az ablakban adhatjuk meg a program egyéni ízlés szerinti beállítási lehetőségeit. Így megadhatjuk a bejelentett hibák színezését, engedélyezhetjük az automatikus adatfrissítést, és annak időközét, beállíthatjuk az alapértelmezett területet és települést, a táblázatok (listák) oszlopszélességének beállítását, a listák automatikus feltöltését az ablak elindítását követően, a területszűrést, ahol egy vagy több terület is beállítható, illetve ha jogosultságunk van, akkor a sajátgép óráját szinkronizálhatjuk az adatbázist tároló szerver idejéhez. Futtatásakor az alábbi ablak lesz látható a képernyőn:

| Beállítások               |                                                              |                                            |
|---------------------------|--------------------------------------------------------------|--------------------------------------------|
| <b>5</b>                  |                                                              |                                            |
| Bejelentések színezése    | - Alapértelmezés                                             | Területszűrés                              |
| Nomál 🗛                   | Terület neve Belváros                                        | Belváros<br>Dél-buda                       |
| Riasztásos A              | Telenülés neve                                               | Észak-Budapest                             |
| Stomókéréses A            |                                                              | Terület nélkül                             |
| Stomózott A               | Táblázatok oszlopszélessége                                  | Rendszeridő                                |
| Kiadott A                 | <ul> <li>Automatikus (fejléc és tartalom alapján)</li> </ul> | Sajátgépen: 2010.04.12. 1:37:27            |
| Fontos A                  | C Automatikus (csak tartalom alapján)                        | Szerveren: 2010.04.12. 1:37:27             |
| Automatikus adatfrissítés | C Kézi                                                       |                                            |
| Engedélyezve              |                                                              | Szinkronizálás most                        |
| 5 10 15 20 25 30          | Lista betöltése Figyelmeztetés                               |                                            |
|                           |                                                              | <u>O</u> k <u>M</u> égsem <u>A</u> lkalmaz |

#### 18. Értesítő email

A KVIL 1.2 verziójától lehetőség van a beérkező bejelentések adatainak email-en való továbbítására.

| Ennek beállítása az "Érte | esítés Email-ben" | ablakban | lehetséges: |
|---------------------------|-------------------|----------|-------------|
|---------------------------|-------------------|----------|-------------|

| Értesítés Email-ben |                                                                                                    |                        |
|---------------------|----------------------------------------------------------------------------------------------------|------------------------|
|                     |                                                                                                    |                        |
| Területek:          | <ul> <li>✓ Belváros</li> <li>✓ Dél-buda</li> <li>✓ Dél-pest</li> <li>✓ Észak-Budapest</li> <li>✓ Terület nélkül</li> </ul> |                        |
| Email címek:        | laszlo.nagy@elmu.hu<br>laszlo.tamas@bdk.hu                                                                                 | Hozzáadás<br>Módosítás |
| Email cím:          | valaki@bdk.hu                                                                                                    | Törlés                 |
| <b>⊽</b> Értesíté   | s küldése a megadott email cím                                                                                             | ekre                   |
|                     | Ok Mégsem                                                                                                    |                        |

Az ablakban lehetőség van:

- Beállítani, hogy mely területekre beérkező címek legyenek továbbítva.
- Milyen email címre legyen elküldve az aktuális bejelentéseket tartalmazó lista.
   (Az email címek száma nincsen korlátozva de az RWE Security alapján csak belső címeket tartalmazhat a lista.)
- Aktiválható vagy kikapcsolható az email küldő szolgáltatás.

#### FONTOS:

Az ablakban megadott adatok minden kliensen láthatóak és módosíthatóak.

#### 19. Segítség

Futtatásakor a program kezeléséről és leírásáról szóló információkat megjelenítő ablak jelenik meg a képernyőn:

![](_page_48_Picture_2.jpeg)

A KVIL program leírása az 1.3.0 verziótól, az elterjedt pdf formátumban tekinthető meg.

A megjelenítő szoftver a számítógépen, a fájltípushoz társított pdf-olvasó program, amely számítógépenként eltérő is lehet.

#### 20. Névjegy

A program névjegye jelenik a képernyőn:

![](_page_49_Picture_2.jpeg)

# Kilépés a programból

A programból történő kilépés a főablak bezárásával történik, ezt a szándékot – véletlen kilépés elkerülése érdekében- az erre a szolgáló figyelmeztető ablakban meg kell erősíteni:

![](_page_49_Picture_5.jpeg)

## A KVIL Transzfer

A KVIL program adatbázisába a fogyasztói bejelentések jelentős része egy interfészen keresztül jut el. Ezeket az ELMŰ/ÉMÁSZ Ügyfélszolgálatán rögzítik a MIRTUSZ rendszerben, majd a MIRTUSZ és a KVIL program közötti két interfész végzi el az adatcserét. Az adatcsere XML formátumú fájlokon keresztül történik egy szerver megosztott könyvtárában.

A KVIL program adatbázisába a KVIL Transzfer program illeszti be a MIRTUSZ interfész által küldött adatokat és a visszaküldendő adatokat is ez a program teszi be a megfelelő könyvtárba.

A KVIL Transzfer megfelelő működéséhez az alábbiak szükségesek:

- Telepített KVIL Transzfer
- Hozzáférés a fájlcsere helyéhez
- Hozzáférés a KVIL adatbázisát tároló meghajtóhoz. (Korábban "Y" meghajtó.)

|   | 🙀 KVIL Transzfer       |                       |                                                            |  |  |
|---|------------------------|-----------------------|------------------------------------------------------------|--|--|
|   |                        |                       |                                                            |  |  |
|   | Időpont                | Esemény               | Egyéb, kiegészítő információ                               |  |  |
|   | 2010.04.16. 21:21:02:0 | Logfájl rendben       | C:\Documents and Settings\NagyL\Dokumentumok\BDK\Forráskód |  |  |
|   | 2010.04.16. 21:21:04:0 | Adatbázis rendben     | C:\Documents and Settings\NagyL\Dokumentumok\BDK\Adatbázis |  |  |
|   | 2010.04.16. 21:21:04:1 | Export rendben        |                                                            |  |  |
|   | 2010.04.16. 21:21:04:2 | Nem volt export adat. |                                                            |  |  |
|   | 2010.04.16. 21:22:04:0 | Export rendben        |                                                            |  |  |
|   | 2010.04.16. 21:22:05:0 | Nem volt export adat. |                                                            |  |  |
|   |                        |                       |                                                            |  |  |
|   |                        |                       |                                                            |  |  |
|   |                        |                       |                                                            |  |  |
|   |                        |                       |                                                            |  |  |
|   |                        |                       |                                                            |  |  |
|   |                        |                       |                                                            |  |  |
|   |                        |                       |                                                            |  |  |
|   |                        |                       |                                                            |  |  |
|   |                        |                       |                                                            |  |  |
| R | Rendben 21:22:31 //    |                       |                                                            |  |  |

A transzfer üzenetablakában minden esemény megjelenik, azonban az aktuális lista csak az utolsó 200 üzenetet tartalmazza. Az ennél korábbi üzenetek a logfájlokban találhatóak meg.

A KVIL Transzfer modul három részre bontható:

• "kvil\_transzfer.ini" fájl: A fájl helye mindig a modul futtatható állományának könyvtára. Amennyiben ezen a helyen nem található akkor a transzfer létrehozza azt az alapértelmezett adatokkal feltöltve.

A nevezett fájlban tároljuk a transzferre vonatkozó beállításokat, melyek a következők:

- [KVIL MIRTUSZ]
  - Export=C:\export\ Az export könyvtár útvonala.
  - Import=C\import\
  - Az import könyvtár útvonala.
  - Proc\_File=processing\_?.txt
     A fájl, ami jelzi hogy az adott rendszer dolgozik.

- Export\_R\_File=ExportReady.txt
   A fájl, ami mutatja a másik rendszernek, hogy az adatexport kész.
- LastExportSequence=0000
- LastExportDay=20071213 Utolsó adatcsere időpontja.
- Interval=1
  - Adatcsere időintervalluma percben.
- **[KVIL]** 
  - DataBasePath=Y:\hibacim\ Az adatbázis elérési útja.
  - DataBaseName=KVIL2007-Access2000.mdb Az adatbázisfájl neve.
  - InputFileDelete=True Ha értéke "True" akkor sikeres beolvasás után a transzfer törli az input állományokat. Ha értéke "False" akkor beolvasást követően átnevezi a fájlokat "xml\_"-ra.
- o [EMAIL]
  - SMTP Host=vmxc001
    - Az SMTP szerver neve.
  - SMTP User= Az SMTP szerverhez – email küldés – szükseges usernév. (Opcionális, belső email küldéséhez nem szükséges)
  - SMTP Password= Az SMTP szerverhez – email küldés – szükseges jelszó. (Opcionális, belső email küldéséhez nem szükséges)
  - FromMail=kiss.geza@bdk.hu Az email feladójának címe.
  - FromName=Kiss Géza Az email küldője.
- [KVIL ERROR]
  - ErrorInterval=2 Hiba esetén ennyi percet vár a transzfer, mielőtt újra próbálkozna. (Például hálózati hiba esetén, ha nem éri el az adatbázist.)
- "kvil\_trans2010.exe": a modul futtatható állománya.
- Logfájlok: a KVIL Transzfer modul amennyiben lehetséges folyamatosan rögzíti az adatcserével kapcsolatos eseményeket a megadott "logfiles" könyvtárban létrehozott szöveges állományokban. Az állományok névkonvenciója a következő: kvil\_YYYYMMDD.log ahol, YYYY az aktuális évet, MM az aktuális hónapot, DD az aktuális napot jelöli. A transzfer naponta új logfájlt nyit. Amennyiben a programnak nincs írási joga az adott területen, vagy nincs elegendő hely, akkor a rendszer nem készít logfájlokat.

A KVIL Transzfer az adatcserék előtt ellenőrzi, hogy kinél van az üzem. A naplóadatok a MIRTUSZ adatbázisában találhatóak, amely ORACLE alapú, ezért a transzfert futtató gépen lennie kell Oracle Client 10g szoftvernek.

A transzfer alapbeállításban a felhasználó bejelentkezése után automatikusan elindul és a beállításoknak megfelelően, működteti az adatcserét. Induláskor a modul rögtön minimalizálja magát, és egy ikonnal jelzi a működését a Windows tálcájának jobb sarkában. Az ikonra jobb egérgombbal kattintva egy menü jelenik meg, amelyből kiválasztva az "Ablak megjelenítése" pontot a program normál méretű ablakként megjeleníti a fenti képen látható ablakot.

Az ablak fő funkciója az, hogy a – logfájlok készítésétől függetlenül – egy listát jelenít meg a Transzferrel kapcsolatos eseményekről. A listában a legutolsó eseményre áll a kurzor.

Az ablak státuszsorában információt ad a service állapotáról.

Az ablakot a Windows-ban szokásos minimalizálás ikonra kattintással lehet elrejteni – ebben az esetben ismét megjelenik a működést jelző ikon a Windows tálcáján.

Ha az ablakot a felhasználó megpróbálja bezárni, akkor a rendszer, figyelmeztető üzenetet küld a képnek megfelelően:

![](_page_52_Picture_5.jpeg)

A felhasználó a "Nem" feliratú gombra kattintással megszakíthatja az ablak bezárásának és a Transzfer leállításának folyamatát. Az "Igen" feliratú gombbal értelemszerűen a program bezárható.

#### A Transzferbe épített logika

Felmerült az igény, hogy a MIRTUSZ-ból ne csak felvett állapotú bejelentések jöhessenek át, hanem kiadott állapotúak is. A KVIL adatmodellje szerint a bejelentések nem rendelhetők közvetlenül a csapatokhoz – nem adhatók ki nekik – hanem hibát kell képezni egy vagy több bejelentésből, amelyek kiadhatók a szerelőcsapatoknak. Emiatt a kiadott állapotú bejelentésekből hibát kell képeznie a transzfernek és egy csapathoz kell rendelnie.

#### A folyamat az alábbiak szerint zajlik:

- 1. Beérkezik a kiadott állapotú bejelentés, a transzferhez és az adatok között megtalálható, hogy melyik diszpécser adta ki a címet a szerelőcsapatnak.
- 2. A transzfer ellenőrzi, hogy az adott NSG-s diszpécser szerepel-e a KVIL adatbázisában és amennyiben még nem szerepel akkor felveszi a felhasználók közé érvénytelen státusszal. Az érvénytelen státuszra azért van szükség, mert így a diszpécser nem tud belépni a KVIL-be de a neve megjelenhet a "Kiadott hibák" listában, mint kiadó.

A transzfer az NSG-s szerelőket mindig "<diszpécser név> (NSG)" formában rögzíti az adatbázisba.

3. A transzfer a következő lépésként ellenőrzi, hogy az adott területen van-e érvényes ügyeletes csapat és amennyiben nincs akkor létrehozza azt. Az ügyeletes csapathoz kell egy munkavezető. A transzfer az

Az ugyeletes csapathoz kell egy munkavezeto. A transzier az ügyeletes csapathoz az "Ügyeletes <Terület neve>" nevű szerelőt rendeli. Amennyiben ilyen már van az adatbázisban és nem ügyeletes csapathoz van rendelve, akkor létrehoz egy "Ügyeletes <Terület neve> 1" nevű szerelőt és azt rendeli az ügyeletes csapathoz. Emiatt nagyon fontos, hogy területenként legyen létrehozva egy ügyeletes beosztású csapat. A nevében nem kell szerepelnie az "ügyeletes" szónak, bármelyik csapat átminősíthető ügyeletessé.

Ha az adott területen több ügyeletes csapat van, akkor a transzfer az adatbázistól elsőként visszakapott csapathoz rendeli a címeket.

Ez csak abban az esetben működik így, ha az üzem az NSG-nél van. Ellenkező esetben a transzfer eltekint a MIRTUSZ által küldött adat feldolgozásától.

A KVIL Transzfer működése közben leggyakrabban előforduló hibák:

- Az adatbázis nem érhető el:
  - Lejárt vagy megváltozott a felhasználó jelszava esetleg zárolták a felhasználót.
    - A zárolás feloldása után a transzfer automatikusan hozzáfér az adatbázishoz.
  - A hálózati meghajtó nem működik. Az ISC-nek kell elhárítania a hibát. Ezt követően a transzfer automatikusan kapcsolódik és megkezdi az adatcserét.
  - Megsérült az adatbázis. Erre utaló jel, ha a kliensek látják a fájlt de nem lehet belépni a KVIL-be.
     A KVIL fejlesztőit kell megkeresni, mert az adatbázist javítani kell.
- Az adatcsere könyvtárak nem érhetőek el. Az adatcsere jelenleg a MIRTUSZ szerverének egy megosztott könyvtárában történik, ezért ilyen esetben a MIRTUSZ üzemeltetőit kell megkeresni.
- Nem jön adat a MIRTUSZ felől: valamilyen hiba lépett fel a MIRTUSZ interfész működésében.
   A problémát jelezni kell a MIRTUSZ üzemeltetői felé.

Az elmúlt évek tapasztalatai alapján a leggyakoribb hiba a transzfert futtató gép meghibásodása, illetve a felhasználó jelszavának lejárása volt – aminek következtében az adatbázist tartalmazó "Y" meghajtó nem volt elérhető.

Egyéb, speciális hiba esetén a KVIL program fejlesztőit kell megkeresni.